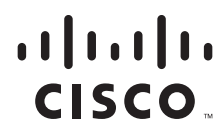

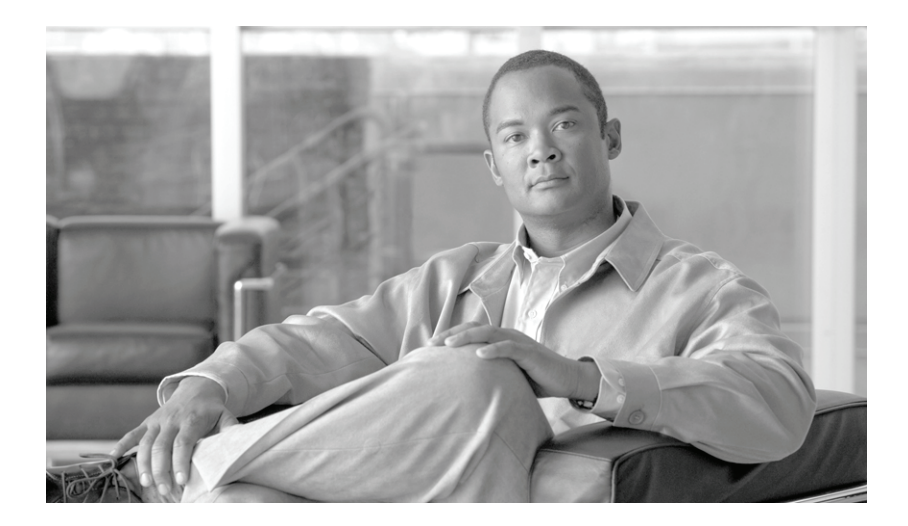

# **Cisco Fabric Manager Inter-VSAN Routing Configuration Guide**

Cisco Fabric Manager Release 4.2(1) July, 2009

#### **Americas Headquarters**

Cisco Systems, Inc. 170 West Tasman Drive San Jose, CA 95134-1706 USA http://www.cisco.com Tel: 408 526-4000 800 553-NETS (6387) Fax: 408 527-0883

Text Part Number: OL-19989-01

THE SPECIFICATIONS AND INFORMATION REGARDING THE PRODUCTS IN THIS MANUAL ARE SUBJECT TO CHANGE WITHOUT NOTICE. ALL STATEMENTS, INFORMATION, AND RECOMMENDATIONS IN THIS MANUAL ARE BELIEVED TO BE ACCURATE BUT ARE PRESENTED WITHOUT WARRANTY OF ANY KIND, EXPRESS OR IMPLIED. USERS MUST TAKE FULL RESPONSIBILITY FOR THEIR APPLICATION OF ANY PRODUCTS.

THE SOFTWARE LICENSE AND LIMITED WARRANTY FOR THE ACCOMPANYING PRODUCT ARE SET FORTH IN THE INFORMATION PACKET THAT SHIPPED WITH THE PRODUCT AND ARE INCORPORATED HEREIN BY THIS REFERENCE. IF YOU ARE UNABLE TO LOCATE THE SOFTWARE LICENSE OR LIMITED WARRANTY, CONTACT YOUR CISCO REPRESENTATIVE FOR A COPY.

The Cisco implementation of TCP header compression is an adaptation of a program developed by the University of California, Berkeley (UCB) as part of UCB's public domain version of the UNIX operating system. All rights reserved. Copyright © 1981, Regents of the University of California.

NOTWITHSTANDING ANY OTHER WARRANTY HEREIN, ALL DOCUMENT FILES AND SOFTWARE OF THESE SUPPLIERS ARE PROVIDED "AS IS" WITH ALL FAULTS. CISCO AND THE ABOVE-NAMED SUPPLIERS DISCLAIM ALL WARRANTIES, EXPRESSED OR IMPLIED, INCLUDING, WITHOUT LIMITATION, THOSE OF MERCHANTABILITY, FITNESS FOR A PARTICULAR PURPOSE AND NONINFRINGEMENT OR ARISING FROM A COURSE OF DEALING, USAGE, OR TRADE PRACTICE.

IN NO EVENT SHALL CISCO OR ITS SUPPLIERS BE LIABLE FOR ANY INDIRECT, SPECIAL, CONSEQUENTIAL, OR INCIDENTAL DAMAGES, INCLUDING, WITHOUT LIMITATION, LOST PROFITS OR LOSS OR DAMAGE TO DATA ARISING OUT OF THE USE OR INABILITY TO USE THIS MANUAL, EVEN IF CISCO OR ITS SUPPLIERS HAVE BEEN ADVISED OF THE POSSIBILITY OF SUCH DAMAGES.

CCDE, CCSI, CCENT, Cisco Eos, Cisco HealthPresence, the Cisco logo, Cisco Lumin, Cisco Nexus, Cisco Nurse Connect, Cisco Stackpower, Cisco StadiumVision, Cisco TelePresence, Cisco WebEx, DCE, and Welcome to the Human Network are trademarks; Changing the Way We Work, Live, Play, and Learn and Cisco Store are service marks; and Access Registrar, Aironet, AsyncOS, Bringing the Meeting To You, Catalyst, CCDA, CCDP, CCIE, CCIP, CCNA, CCNP, CCSP, CCVP, Cisco, the Cisco Certified Internetwork Expert logo, Cisco IOS, Cisco Press, Cisco Systems, Cisco Systems Capital, the Cisco Systems logo, Cisco Unity, Collaboration Without Limitation, EtherFast, EtherSwitch, Event Center, Fast Step, Follow Me Browsing, FormShare, GigaDrive, HomeLink, Internet Quotient, IOS, iPhone, iQuick Study, IronPort, the IronPort logo, LightStream, Linksys, MediaTone, MeetingPlace, MeetingPlace Chime Sound, MGX, Networkers, Networking Academy, Network Registrar, PCNow, PIX, PowerPanels, ProConnect, ScriptShare, SenderBase, SMARTnet, Spectrum Expert, StackWise, The Fastest Way to Increase Your Internet Quotient, TransPath, WebEx, and the WebEx logo are registered trademarks of Cisco Systems, Inc. and/or its affiliates in the United States and certain other countries.

All other trademarks mentioned in this document or website are the property of their respective owners. The use of the word partner does not imply a partnership relationship between Cisco and any other company. (0903R)

Any Internet Protocol (IP) addresses and phone numbers used in this document are not intended to be actual addresses and phone numbers. Any examples, command display output, network topology diagrams, and other figures included in the document are shown for illustrative purposes only. Any use of actual IP addresses or phone numbers in illustrative content is unintentional and coincidental.

Cisco Fabric Manager Inter-VSAN Routing Configuration Guide © 2009 Cisco Systems, Inc. All rights reserved.

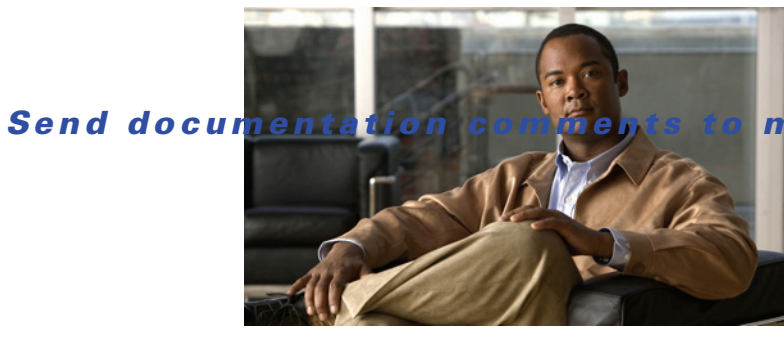

mdsfeedback-doc@cisco.com

CONTENTS

## New and Changed Information vii

## Preface ix

| Audience ix                                                        |      |
|--------------------------------------------------------------------|------|
| Organization ix                                                    |      |
| Document Conventions ix                                            |      |
| Related Documentation ii-x                                         |      |
| Release Notes ii-x                                                 |      |
| Regulatory Compliance and Safety Information ii-x                  |      |
| Compatibility Information ii-xi                                    |      |
| Hardware Installation ii-xi                                        |      |
| Software Installation and Upgrade ii-xi                            |      |
| Cisco NX-OS ii-xi                                                  |      |
| Cisco Fabric Manager ii-xii                                        |      |
| Command-Line Interface ii-xii                                      |      |
| Intelligent Storage Networking Services Configuration Guides ii    | -xii |
| Troubleshooting and Reference ii-xii                               |      |
| Obtaining Documentation and Submitting a Service Request xiii      |      |
|                                                                    |      |
| Basic Inter-VSAN Routing Configuration 1-1                         |      |
| About Inter-VSAN Routing 1-1                                       |      |
| IVR Features 1-2                                                   |      |
| IVR Terminology 1-3                                                |      |
| IVR Configuration Limits 1-4                                       |      |
| Fibre Channel Header Modifications 1-4                             |      |
| IVR Network Address Translation 1-4                                |      |
| IVR VSAN Topology 1-5                                              |      |
| IVR Interoperability 1-5                                           |      |
| Basic IVR Configuration 1-5                                        |      |
| Configuring IVR and IVR Zones Using the IVR Zone Wizard <b>1-6</b> |      |
| About IVR NAT and Auto Topology 1-8                                |      |
| IVR NAT Requirements and Guidelines 1-8                            |      |
| Transit VSAN Guidelines 1-9                                        |      |
| Border Switch Guidelines 1-10                                      |      |
| Configuring IVR NAT and IVR Auto Topology 1-10                     |      |

CHAPTER 1

#### Contents

# Send documentation comments to mdsfeedback-doc@cisco.com

|                  | IVR Virtual Domains 1-11                                   |
|------------------|------------------------------------------------------------|
|                  | Manually Configuring IVR Virtual Domains 1-11              |
|                  | IVR Zones and IVR Zone Sets 1-12                           |
|                  | About IVR Zones 1-12                                       |
|                  | IVR Zone Limits and Image Downgrading Considerations 1-12  |
|                  | Automatic IVR Zone Creation 1-13                           |
|                  | Configuring IVR Zones and IVR Zone Sets 1-14               |
|                  | About Activating Zone Sets and Using the force Option 1-17 |
|                  | Activating or Deactivating IVR Zone Sets 1-18              |
|                  | Recovering an IVR Full Zone Database 1-19                  |
|                  | Recovering an IVR Full Topology 1-20                       |
|                  | IVR Logging 1-20                                           |
|                  | Configuring IVR Logging Severity Levels 1-20               |
|                  | Database Merge Guidelines 1-21                             |
|                  | Default Settings 1-23                                      |
|                  |                                                            |
| CHAPTER <b>2</b> | Advanced Inter-VSAN Routing Configuration 2-1              |
|                  | Advanced IVR Configuration Task List 2-2                   |
|                  | Advanced IVR Configuration 2-2                             |
|                  | IVR Service Groups 2-2                                     |
|                  | Service Group Guidelines 2-3                               |
|                  | Default Service Group 2-3                                  |
|                  | Service Group Activation 2-4                               |
|                  | Configuring IVR Service Groups 2-4                         |
|                  | Autonomous Fabric IDs 2-4                                  |
|                  | Autonomous Fabric ID Guidelines 2-5                        |
|                  | Configuring Default AFIDs 2-5                              |
|                  | Configuring Individual AFIDs 2-6                           |
|                  | IVR Without IVR NAT or Auto Topology <b>2-6</b>            |
|                  | IVR Without IVR NAT or Auto Topology Guidelines 2-6        |
|                  | Domain ID Guidelines 2-7                                   |
|                  | Rordor Switch Guidelines 2-1                               |
|                  | Configuring IVR Without NAT 2-9                            |
|                  | Manually Configuring and Activating on IVP Topology 20     |
|                  | Manual Configuration Guidelines 2.0                        |
|                  | Manually Configuring an IVB Topology 2-9                   |
|                  | Activating a Manually Configured IVR Topology 2-3          |
|                  | Working With Existing IV/R Topologies 2.14                 |
|                  | Working With Existing IVR Topologies 2-11                  |

Cisco MDS 9000 Family NX-OS Inter-VSAN Routing Configuration Guide

Clearing a Manually Configured IVR Topology 2-11 Migrating from IVR Auto Topology Mode to Manual Mode 2-11 Persistent FC IDs for IVR 2-12 FC ID Features and Benefits 2-12 FC ID Guidelines 2-12 Configuring Persistent FC IDs for IVR 2-13 Advanced IVR Zones and IVR Zone Sets 2-14 IVR Zone Configuration Guidelines 2-14 Configuring QoS for IVR Zones 2-14 Renaming IVR Zones and IVR Zone Sets 2-15 Configuring IVR Using Read-Only Zoning 2-15

#### Contents

Send documentation comments to mdsfeedback-doc@cisco.com

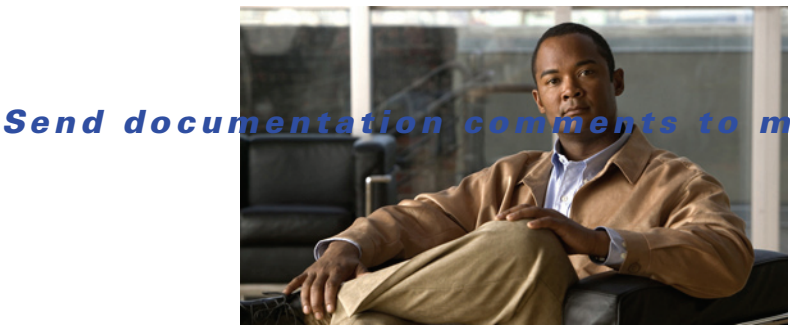

ndsfeedback-doc@cisco.com

# **New and Changed Information**

As of Cisco Fabric Manager Release 4.2(1), software configuration information is available in new feature-specific configuration guides for the following information:

- System management
- Interfaces
- Fabric
- Quality of service
- Security
- IP services
- High availability and redundancy

The information in these new guides previously existed in the *Cisco MDS 9000 Family CLI Configuration Guide* and in the *Cisco MDS 9000 Family Fabric Manager Configuration Guide*. Those configuration guides remain available on Cisco.com and should be used for all software releases prior to Cisco Fabric Manager Release 4.2(1). Each guide addresses the features introduced in or available in a particular release. Select and view the configuration guide that pertains to the software installed in your switch.

For a complete list of document titles, see the list of Related Documentation in the "Preface."

To find additional information about Cisco Fabric Manager Release 4.2(1), see the *Cisco MDS 9000 Family Release Notes* available at the following Cisco Systems website:

http://www.cisco.com/en/US/products/ps5989/prod\_release\_notes\_list.htm

#### **About This Guide**

The information in the new *Cisco MDS 9000 Family NX-OS Inter-VSAN Routing Configuration Guide* previously existed in the Fabric Configuration section in the *Cisco MDS 9000 Family Fabric Manager Configuration Guide, Release 4.x.* 

Table 1 lists the New and Changed features for this guide, starting with Cisco Fabric Manager Release 4.2(1).

| Feature                       | New or Changed Topics                                    | Changed in Release | Where Documented                                          |
|-------------------------------|----------------------------------------------------------|--------------------|-----------------------------------------------------------|
| Basic IVR configuration       | Reorganized basic IVR configuration information.         | 4.2(1)             | Chapter 1, "Basic Inter-VSAN<br>Routing Configuration"    |
| Advanced IVR<br>configuration | Reorganized advanced IVR configuration information.      | 4.2(1)             | Chapter 2, "Advanced Inter-VSAN<br>Routing Configuration" |
|                               | Added "Working with Existing<br>IVR Topologies" section. |                    | Working With Existing IVR<br>Topologies, page 11          |
|                               | Added "Advanced Configuration<br>Task List" section.     |                    | Advanced IVR Configuration Task<br>List, page 2           |
|                               | Added IVR Zone configuration guidelines.                 |                    | IVR Zone Configuration Guidelines, page 14                |

### Table 1 New and Changed Features for Cisco Fabric Manager Release 4.2(1)

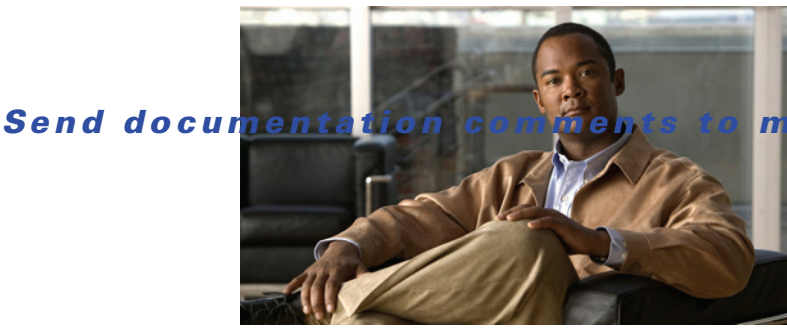

mdsfeedback-doc@cisco.com

# **Preface**

This preface describes the audience, organization, and conventions of the *Cisco MDS 9000 Family NX-OS Inter-VSAN Routing Configuration Guide*. The preface also provides information on how to obtain related documentation.

# Audience

This guide is for experienced network administrators who are responsible for planning, installing, configuring, and maintaining Cisco Inter-VSAN Routing.

# Organization

This document is organized as follows:

| Chapter   | Title                                        | Description                                                         |
|-----------|----------------------------------------------|---------------------------------------------------------------------|
| Chapter 1 | Basic Inter-VSAN Routing<br>Configuration    | Presents concepts and instructions for basic IVR configurations.    |
| Chapter 2 | Advanced Inter-VSAN Routing<br>Configuration | Presents concepts and instructions for advanced IVR configurations. |

# **Document Conventions**

Command descriptions use these conventions:

| boldface font | Commands and keywords are in boldface.                                                |
|---------------|---------------------------------------------------------------------------------------|
| italic font   | Arguments for which you supply values are in italics.                                 |
| []            | Elements in square brackets are optional.                                             |
| [ x   y   z ] | Optional alternative keywords are grouped in brackets and separated by vertical bars. |

Screen examples use these conventions:

| screen font          | Terminal sessions and information the switch displays are in screen font.                                 |
|----------------------|----------------------------------------------------------------------------------------------------|
| boldface screen font | Information you must enter is in boldface screen font.                                                    |
| italic screen font   | Arguments for which you supply values are in italic screen font.                                          |
| < >                  | Nonprinting characters, such as passwords, are in angle brackets.                                         |
| [ ]                  | Default responses to system prompts are in square brackets.                                               |
| !, #                 | An exclamation point (!) or a pound sign (#) at the beginning of a line of code indicates a comment line. |

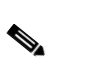

This document uses the following conventions:

Note

Means reader *take note*. Notes contain helpful suggestions or references to material not covered in the manual.

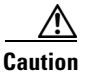

Means reader be careful. In this situation, you might do something that could result in equipment damage or loss of data.

# **Related Documentation**

The documentation set for the Cisco MDS 9000 Family includes the following documents. To find a document online, use the Cisco Fabric Manager and MDS NX-OS Documentation Locator at:

http://www.cisco.com/en/US/docs/storage/san\_switches/mds9000/roadmaps/doclocater.htm

# **Release Notes**

- Cisco MDS 9000 Family Release Notes for Cisco MDS NX-OS Releases •
- Cisco MDS 9000 Family Release Notes for MDS SAN-OS Releases
- Cisco MDS 9000 Family Release Notes for Storage Services Interface Images
- Cisco MDS 9000 Family Release Notes for Cisco MDS 9000 EPLD Images ٠
- Release Notes for Cisco MDS 9000 Family Fabric Manager

# **Regulatory Compliance and Safety Information**

• Regulatory Compliance and Safety Information for the Cisco MDS 9000 Family

# **Compatibility Information**

- Cisco Data Center Interoperability Support Matrix
- Cisco MDS 9000 NX-OS Hardware and Software Compatibility Information and Feature Lists
- Cisco MDS NX-OS Release Compatibility Matrix for Storage Service Interface Images
- Cisco MDS 9000 Family Switch-to-Switch Interoperability Configuration Guide
- Cisco MDS NX-OS Release Compatibility Matrix for IBM SAN Volume Controller Software for Cisco MDS 9000
- Cisco MDS SAN-OS Release Compatibility Matrix for VERITAS Storage Foundation for Networks Software

# **Hardware Installation**

- Cisco MDS 9500 Series Hardware Installation Guide
- Cisco MDS 9200 Series Hardware Installation Guide
- Cisco MDS 9100 Series Hardware Installation Guide
- Cisco MDS 9124 and Cisco MDS 9134 Multilayer Fabric Switch Quick Start Guide

# Software Installation and Upgrade

- Cisco MDS 9000 NX-OS Release 4.1(x) and SAN-OS 3(x) Software Upgrade and Downgrade Guide
- Cisco MDS 9000 Family Storage Services Interface Image Install and Upgrade Guide
- Cisco MDS 9000 Family Storage Services Module Software Installation and Upgrade Guide

# **Cisco NX-OS**

- Cisco MDS 9000 Family NX-OS Licensing Guide
- Cisco MDS 9000 Family NX-OS Fundamentals Configuration Guide
- Cisco MDS 9000 Family NX-OS System Management Configuration Guide
- Cisco MDS 9000 Family NX-OS Interfaces Configuration Guide
- Cisco MDS 9000 Family NX-OS Fabric Configuration Guide
- Cisco MDS 9000 Family NX-OS Quality of Service Configuration Guide
- Cisco MDS 9000 Family NX-OS Security Configuration Guide
- Cisco MDS 9000 Family NX-OS IP Services Configuration Guide
- Cisco MDS 9000 Family NX-OS Intelligent Storage Services Configuration Guide
- Cisco MDS 9000 Family NX-OS High Availability and Redundancy Configuration Guide
- Cisco MDS 9000 Family NX-OS Inter-VSAN Routing Configuration Guide

# **Cisco Fabric Manager**

- Cisco Fabric Manager Fundamentals Configuration Guide
- Cisco Fabric Manager System Management Configuration Guide
- Cisco Fabric Manager Interfaces Configuration Guide
- Cisco Fabric Manager Fabric Configuration Guide
- Cisco Fabric Manager Quality of Service Configuration Guide
- Cisco Fabric Manager Security Configuration Guide
- Cisco Fabric Manager IP Services Configuration Guide
- Cisco Fabric Manager Intelligent Storage Services Configuration Guide
- Cisco Fabric Manager High Availability and Redundancy Configuration Guide
- Cisco Fabric Manager Inter-VSAN Routing Configuration Guide
- Cisco Fabric Manager Online Help
- Cisco Fabric Manager Web Services Online Help

# **Command-Line Interface**

• Cisco MDS 9000 Family Command Reference

# Intelligent Storage Networking Services Configuration Guides

- Cisco MDS 9000 I/O Acceleration Configuration Guide
- Cisco MDS 9000 Family SANTap Deployment Guide
- Cisco MDS 9000 Family Data Mobility Manager Configuration Guide
- Cisco MDS 9000 Family Storage Media Encryption Configuration Guide
- Cisco MDS 9000 Family Secure Erase Configuration Guide
- Cisco MDS 9000 Family Cookbook for Cisco MDS SAN-OS

# **Troubleshooting and Reference**

- Cisco NX-OS System Messages Reference
- Cisco MDS 9000 Family NX-OS Troubleshooting Guide
- Cisco MDS 9000 Family NX-OS MIB Quick Reference
- Cisco MDS 9000 Family NX-OS SMI-S Programming Reference
- Cisco MDS 9000 Family Fabric Manager Server Database Schema

# **Obtaining Documentation and Submitting a Service Request**

For information on obtaining documentation, submitting a service request, and gathering additional information, see the monthly *What's New in Cisco Product Documentation*, which also lists all new and revised Cisco technical documentation, at:

http://www.cisco.com/en/US/docs/general/whatsnew/whatsnew.html

Subscribe to the *What's New in Cisco Product Documentation* as a Really Simple Syndication (RSS) feed and set content to be delivered directly to your desktop using a reader application. The RSS feeds are a free service and Cisco currently supports RSS version 2.0.

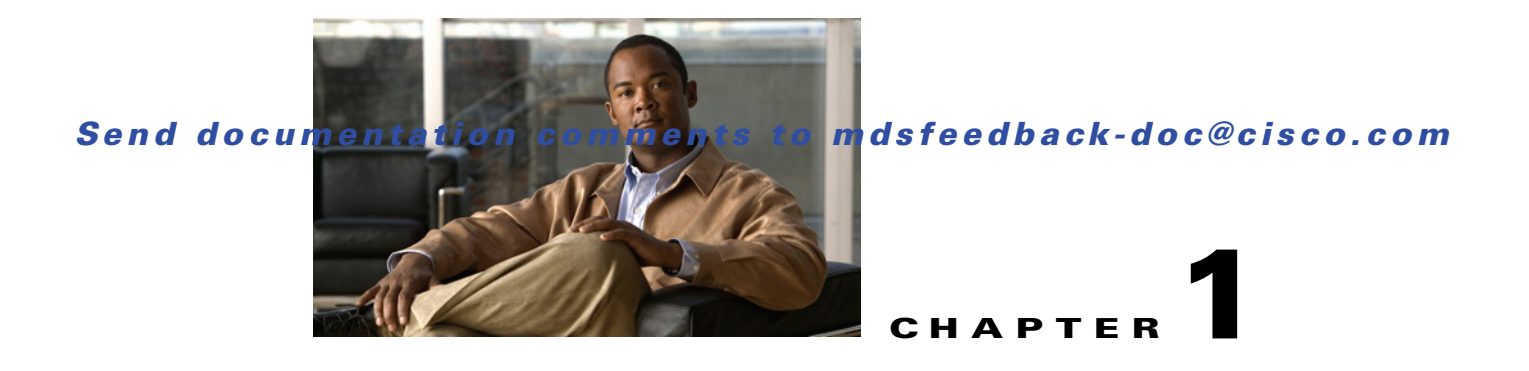

# **Basic Inter-VSAN Routing Configuration**

This chapter describes the Inter-VSAN Routing (IVR) feature and provides basic instructions on sharing resources across VSANs using IVR management interfaces. After setting up a basic IVR configuration, see *Chapter 2, "Advanced Inter-VSAN Routing Configuration."* if you need to set up an advanced IVR configuration.

This chapter includes the following sections on IVR basic configuration:

- About Inter-VSAN Routing, page 1-1
- Basic IVR Configuration, page 1-5
- IVR Virtual Domains, page 1-11
- IVR Zones and IVR Zone Sets, page 1-12
- IVR Logging, page 1-20
- Database Merge Guidelines, page 1-21
- Default Settings, page 1-23

# **About Inter-VSAN Routing**

Virtual SANs (VSANs) improve storage area network (SAN) scalability, availability, and security by allowing multiple Fibre Channel SANs to share a common physical infrastructure of switches and ISLs. These benefits are derived from the separation of Fibre Channel services in each VSAN and the isolation of traffic between VSANs. Data traffic isolation between the VSANs also inherently prevents sharing of resources attached to a VSAN, such as robotic tape libraries. Using IVR, you can access resources across VSANs without compromising other VSAN benefits.

This section includes the following topics:

- IVR Features, page 1-2
- IVR Terminology, page 1-3
- IVR Configuration Limits, page 1-4
- Fibre Channel Header Modifications, page 1-4
- IVR Network Address Translation, page 1-4
- IVR VSAN Topology, page 1-5
- IVR Interoperability, page 1-5

# **IVR Features**

IVR supports the following features:

- Accesses resources across VSANs without compromising other VSAN benefits.
- Transports data traffic between specific initiators and targets on different VSANs without merging VSANs into a single logical fabric.
- IVR is not limited to VSANs present on a common switch. Routes that traverse one or more VSANs across multiple switches can be established, if necessary, to establish proper interconnections.
- Shares valuable resources (such as tape libraries) across VSANs without compromise. Fibre Channel traffic does not flow between VSANs, nor can initiators access any resource across VSANs other than the designated VSAN.
- Provides efficient business continuity or disaster recovery solutions when used in conjunction with FCIP (see Figure 1-1).
- Is in compliance with Fibre Channel standards.
- Incorporates third-party switches, however, IVR-enabled VSANs may need to be configured in one of the interop modes.

Note

IVR is not supported on the Cisco MDS 9124 Fabric Switch, the Cisco MDS 9134 Fabric Switch, the Cisco Fabric Switch for HP c-Class BladeSystem, and the Cisco Fabric Switch for IBM BladeCenter.

Originator Exchange ID (OX ID) load balancing of IVR traffic from IVR- enabled switches is not supported on Generation 1 switching modules. OX ID-based load balancing of IVR traffic from a non-IVR MDS switch could work in some environments. Generation 2 switching modules support OX ID-based load balancing of IVR traffic from IVR-enabled switches.

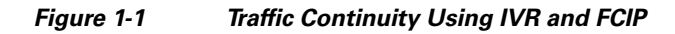

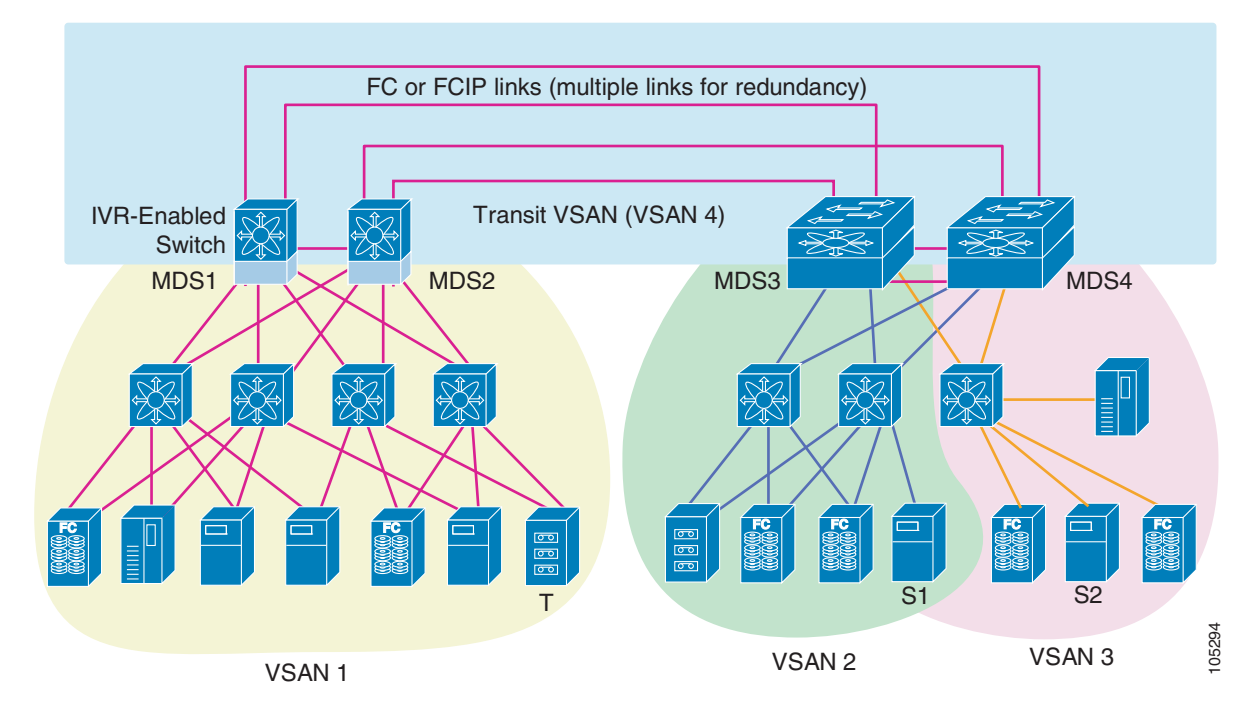

# **IVR Terminology**

The following IVR-related terms are used in the IVR documentation:

- Native VSAN—The VSAN to which an end device logs on is the native VSAN for that end device.
- Current VSAN—The VSAN currently being configured for IVR.
- Inter-VSAN Routing zone (IVR zone)—A set of end devices that are allowed to communicate across VSANs within their interconnected SAN fabric. This definition is based on their port world wide names (pWWNs) and their native VSAN associations. Prior to Cisco SAN-OS Release 3.0(3), you can configure up to 2000 IVR zones and 10,000 IVR zone members on the switches in the network. As of Cisco SAN-OS Release 3.0(3), you can configure up to 8000 IVR zones and 20,000 IVR zone members on the switches in the network.
- Inter-VSAN routing zone sets (IVR zone sets)—One or more IVR zones make up an IVR zone set. You can configure up to 32 IVR zone sets on any switch in the Cisco MDS 9000 Family. Only one IVR zone set can be active at any time.
- IVR path—An IVR path is a set of switches and Inter-Switch Links (ISLs) through which a frame from an end device in one VSAN can reach another end device in some other VSAN. Multiple paths can exist between two such end devices.
- IVR-enabled switch—A switch on which the IVR feature is enabled.
- Edge VSAN—A VSAN that initiates (source edge-VSAN) or terminates (destination edge-VSAN) an IVR path. Edge VSANs may be adjacent to each other or they may be connected by one or more transit VSANs. In Figure 1-1, VSANs 1, 2, and 3 are edge VSANs.

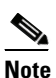

An edge VSAN for one IVR path can be a transit VSAN for another IVR path.

• Transit VSAN—A VSAN that exists along an IVR path from the source edge VSAN of that path to the destination edge VSAN of that path. In Figure 1-1, VSAN 4 is a transit VSAN.

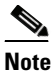

When the source and destination edge VSANs are adjacent to each other, then a transit VSAN is not required between them.

- Border switch—An IVR-enabled switch that is a member of two or more VSANs. Border switches, such as the IVR-enabled switch between VSAN 1 and VSAN 4 in Figure 1-1, span two or more different color-coded VSANs.
- Edge switch—A switch to which a member of an IVR zone has logged in to. Edge switches are unaware of the IVR configurations in the border switches. Edge switches do not need to be IVR-enabled.
- Autonomous Fabric Identifier (AFID)—Allows you to configure more than one VSAN in the network with the same VSAN ID and avoid downtime when configuring IVR between fabrics that contain VSANs with the same ID.
- Service group—Allows you to reduce the amount of IVR traffic to non-IVR-enabled VSANs by configuring one or more service groups that restrict the traffic to the IVR-enabled VSANs.

# **IVR Configuration Limits**

Table 1-1 summarizes the configuration limits for IVR.

Table 1-1 IVR Configuration Limits

| IVR Feature        | Maximum Limit                                                                        |
|--------------------|--------------------------------------------------------------------------------------|
| IVR VSANs          | 128                                                                                  |
| IVR zone members   | As of Cisco SAN-OS Release 3.0(3), 20,000 IVR<br>zone members per physical fabric    |
|                    | Prior to Cisco SAN-OS Release 3.0(3), 10,000<br>IVR zone members per physical fabric |
| IVR zones          | As of Cisco SAN-OS Release 3.0(3), 8000 IVR zones per physical fabric                |
|                    | Prior to Cisco SAN-OS Release 3.0(3), 2000 IVR zones per physical fabric             |
| IVR zone sets      | 32 IVR zone sets per physical fabric.                                                |
| IVR service groups | 16 service groups per physical fabric.                                               |
| IVR switches       | 25 (automatic topology)                                                              |
|                    | <b>Note</b> We recommend manual topology if you have more than 25 IVR switches.      |

# **Fibre Channel Header Modifications**

IVR virtualizes the remote end devices in the native VSAN using a virtual domain. When IVR is configured to link end devices in two disparate VSANs, the IVR border switches are responsible for modifying the Fibre Channel headers for all communication between the end devices. The sections of the Fibre Channel frame headers that are modified include:

- VSAN number
- Source FCID
- Destination FCID

When a frame travels from the initiator to the target, the Fibre Channel frame header is modified such that the initiator VSAN number is changed to the target VSAN number. If IVR Network Address Translation (NAT) is enabled, then the source and destination FCIDs are also translated at the edge border switch. If IVR NAT is not enabled, then you must configure unique domain IDs for all switches involved in the IVR path.

# **IVR Network Address Translation**

IVR Network Address Translation (NAT) can be enabled to allow non-unique domain IDs; however, without NAT, IVR requires unique domain IDs for all switches in the fabric. IVR NAT simplifies the deployment of IVR in an existing fabric where non-unique domain IDs might be present.

To use IVR NAT, it must be enabled on all IVR-enabled switches in the fabric. By default, IVR NAT and IVR configuration distribution are disabled on all switches in the Cisco MDS 9000 Family.

See the "About IVR NAT and Auto Topology" section on page 1-8 for information on IVR requirements and guidelines as well as configuration information.

# **IVR VSAN Topology**

IVR uses a configured IVR VSAN topology to determine how to route traffic between the initiator and the target across the fabric.

Auto mode automatically builds the IVR VSAN topology and maintains the topology database when fabric reconfigurations occur. Auto mode distributes the IVR VSAN topology to IVR-enabled switches using CFS.

Using Auto mode, you no longer need to manually update the IVR VSAN topology when reconfigurations occur in your fabric. If a manually configured IVR topology database exists, Auto mode initially uses that topology information. This reduces disruption in the network by gradually migrating from the user-specified topology database to the automatically learned topology database. User configured topology entries that are not part of the network are aged out in about three minutes. New entries that are not part of the user-configured database are added as they are discovered in the network.

When auto IVR topology is enabled, it starts with the previously active manual IVR topology if it exists. Auto topology then begins the discovery process. It may discover new, alternate, or better paths. If the traffic is switched to an alternate or better path, there may be temporary traffic disruptions that are normally associated with switching paths.

Note

IVR topology in Auto mode requires Cisco MDS SAN-OS Release 2.1(1a) or later and CFS must be enabled for IVR on all switches in the fabric.

# **IVR Interoperability**

When using the IVR feature, all border switches in a fabric must be Cisco MDS switches. However, other switches in the fabric may be non-MDS switches. For example, end devices that are members of the active IVR zone set may be connected to non-MDS switches. Non-MDS switches may also be present in the transit VSAN(s) or in the edge VSANs if one of the interop modes is enabled.

For additional information on switch interoperability, refer to the *Cisco Data Center Interoperability Support Matrix*.

# **Basic IVR Configuration**

This section describes how to configure IVR and contains the following sections:

- Configuring IVR and IVR Zones Using the IVR Zone Wizard, page 1-6
- About IVR NAT and Auto Topology, page 1-8
- IVR NAT Requirements and Guidelines, page 1-8
- Configuring IVR NAT and IVR Auto Topology, page 1-10

# **Configuring IVR and IVR Zones Using the IVR Zone Wizard**

The IVR Zone Wizard simplifies the process of configuring IVR zones in a fabric. The IVR Zone Wizard checks the following conditions and identifies any related issues:

- Checks all switches in the fabric to identify the SAN-OS or NX-OS release that is running on the switch. If Cisco MDS SAN-OS Release 2.1(1a) or later is running on the switch, you can decide to migrate to IVR NAT with Auto topology.
- Checks all switches in the fabric to identify the SAN-OS or NX-OS release that is running on the switch. If Cisco MDS SAN-OS Release 2.1(1a) or later is running on the switch, you can decide to upgrade the necessary switches or to disable IVR NAT or Auto topology if they are enabled.

To configure IVR and IVR zones using the Fabric Manager IVR Zone Wizard, follow these steps:

Step 1 Click the IVR Zone Wizard icon in the Zone toolbar (see Figure 1-2).

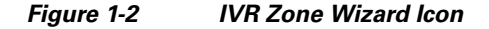

| Zone V      | Vizard                              |        |
|-------------|-------------------------------------|--------|
| Tools Perfo | ormance <u>S</u> erver <u>H</u> elp | Ģ      |
| £ 2         | 🕸 🗞 🗗 🧟 🗶 🗐                         | 112/10 |

To migrate to IVR NAT mode click **Yes**, otherwise click **No**. You see the IVR Zone Wizard dialog box.

**Step 2** Select the VSANs that will participate in IVR in the fabric. Click Next.

Figure 1-3 shows the Select End Devices dialog box.

#### Figure 1-3 Select End Devices Dialog Box

| valable<br>ype VSAN Switch Interface Name WWN Fo<br>1111 MD59513 fc3/23 IBM 50:05:07:63:12:41:03:50 50:05:07:63:12:41:03:50 0x<br>111 MD59222iT fc1/2 linux-2 21:00:00:e0:8b:12:a8:c9 0x                                                                                                    | WWN FcId<br>50 50:05:07:63:12:41:03:50 0xaf0055<br>21:00:00:e0:8b:12:a8:c9 0x210100<br>move                                        |
|----------------------------------------------------------------------------------------------------|----------------------------------------------------------------------------------------------------|
| Type         VSAN         Switch Interface         Name         WWN         Fc           1111         MDS9513 fc3/23         IBM 50:05:07:63:12:41:03:50         50:05:07:63:12:41:03:50         0x           1111         MDS9222IT fc1/2         Innux-2         21:00:00:e0:8b:12:a8:c9         0x | WWN         FcId           :50         50:05:07:63:12:41:03:50         0xaf0055           21:00:00:e0:8b:12:a8:c9         0x210100 |
| 11111       MDS9513 fc3/23       IBM 50:05:07:63:12:41:03:50       50:05:07:63:12:41:03:50       0x         1111       MDS9222IT fc1/2       linux-2       21:00:00:e0:8b:12:a8:c9       0x                                                                                                    | :50         50:05:07:63:12:41:03:50         0xaf0055           21:00:00:e0:8b:12:a8:c9         0x210100                            |
| 111 MD59222iT fc1/2 linux-2 21:00:00:e0:8b:12:a8:c9 0x                                                                                                    | 21:00:00:e0:8b:12:a8:c9 0x210100                                                                                                   |
| _ ★ Add ▲ Remove                                                                                                    | move                                                                                                    |
| lected<br>ype VSAN  Switch Interface  Name  WWN  Fc                                                                                                    | WWN FcId                                                                                                    |
| 1111 MD59513 fc3/24 HP 50:06:0b:00:00:d0:c2:ec 50:06:0b:00:00:d0:c2:ec 0x/                                                                                                    | ec 50:06:0b:00:00:d0:c2:ec 0xaf0155                                                                                                |
|                                                                                                    | 10:00:00:00:c9:41:80:0e 0x210000                                                                                                   |

**Step 3** Select the end devices that you want to connect using IVR.

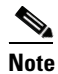

If you are not using IVR NAT, Fabric Manager may display an error message if all the switches participating in IVR do not have unique domain IDs. You must reconfigure those switches before configuring IVR. See Step 6.

- **Step 4** If you enable IVR NAT, verify switches that Fabric Manager will enable with IVR NAT, CFS for IVR, and IVR topology in Auto mode.
- Step 5 Enter the VSAN ID of the VSAN you want to use as the transit VSAN between the VSANs selected for the IVR zone. Click Next.
- **Step 6** Optionally, configure a unique AFID for switches in the fabric that have non-unique VSAN IDs in the Select AFID dialog box.
- **Step 7** If you did not enable IVR NAT, verify the transit VSAN or configure the transit VSAN if Fabric Manager cannot find an appropriate transit VSAN.
- **Step 8** Set the IVR zone and IVR zone set.
- **Step 9** Verify all steps that Fabric Manager will take to configure IVR in the fabric.
- **Step 10** Click **Finish** if you want to enable IVR NAT and IVR topology and to create the associated IVR zones and IVR zone set.

You see the **Save Configuration** dialog box. You can save the configuration of the master switch to be copied to other IVR-enabled switches.

- Step 11 Click Continue Activation, or click Cancel.
- Step 12 Click Finish.

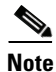

IVR NAT and Auto topology can be configured independently if you configure these features outside the IVR Zone Wizard. See the "Basic IVR Configuration" section on page 1-5.

# **About IVR NAT and Auto Topology**

Before configuring an IVR SAN fabric to use IVR NAT and Auto topology, consider the following:

- Configure IVR only in the relevant switches.
- Enable CFS for IVR on all switches in the fabric. You must first click the CFS tab in order for the other tabs on the dialog boxes to become available.
- Verify that all switches in the fabric are running Cisco MDS SAN-OS Release 2.1(1a) or later.
- Acquire a mandatory Enterprise License Package or SAN-EXTENSION license package if you have Cisco MDS SAN-OS Release2.1(1a) or later and one active IPS card for this feature. For information on licensing, refer to the *Cisco MDS 9000 Family NX-OS Licensing Guide*.

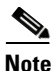

The IVR over FCIP feature is bundled with the Cisco MDS 9216i Switch and does not require the SAN extension over IP package for the fixed IP ports on the supervisor module.

 $\mathcal{O}$ Tip

If you change any FSPF link cost, ensure that the FSPF path distance (that is, the sum of the link costs on the path) of any IVR path is less than 30,000.

Note

IVR-enabled VSANs can be configured when the interop mode is enabled (any interop mode) or disabled (no interop mode).

# **IVR NAT Requirements and Guidelines**

The requirements and guidelines for using IVR NAT are listed below:

- IVR NAT port login (PLOGI) requests that are received from hosts are delayed a few seconds to perform the rewrite on the FC ID address. If the host's PLOGI timeout value is set to a value less than five seconds, it may result in the PLOGI being unnecessarily aborted and the host being unable to access the target. We recommend that you configure the host bus adapter for a timeout of at least ten seconds (most HBAs default to a value of 10 or 20 seconds).
- IVR NAT requires Cisco MDS SAN-OS Release 2.1(1a) or later on all IVR switches in the fabric. If you have isolated switches with an earlier release that are configured in IVR topology, you must remove any isolated fabrics from monitoring by the Fabric Manager server and then re-open the fabric to use IVR NAT. See the *Cisco Fabric Manager Fundamentals Guide* for information on selecting a fabric to manage continuously.
- Load balancing of IVR NAT traffic across equal cost paths from an IVR-enabled switch is not supported. However, load balancing of IVR NAT traffic over PortChannel links is supported. The load balancing algorithm for IVR NAT traffic over port-channel with Generation 1 linecards is SRC/DST only. Generation 2 linecards support SRC/DST/OXID based load balancing of IVR NAT traffic across a port-channel.
- You cannot configure IVR NAT and preferred Fibre Channel routes on Generation 1 module interfaces.
- IVR NAT allows you to set up IVR in a fabric without needing unique domain IDs on every switch in the IVR path. IVR NAT virtualizes the switches in other VSANs by using local VSAN for the destination IDs in the Fibre Channel headers. In some Extended Link Service message types, the

destinations IDs are part of the payload. In these cases, IVR NAT replaces the actual destination ID with the virtualized destination ID. IVR NAT supports destination ID replacement in the Extended Link Service messages described in Table 1-2.

| Extended Link Service Messages                       | Link Service Command<br>(LS_COMMAND) | Mnemonic   |
|------------------------------------------------------|--------------------------------------|------------|
| Abort Exchange                                       | 0x06 00 00 00                        | ABTX       |
| Discover Address                                     | 0x52 00 00 00                        | ADISC      |
| Discover Address Accept                              | 0x02 00 00 00                        | ADISC ACC  |
| Fibre Channel Address Resolution Protocol<br>Reply   | 0x55 00 00 00                        | FARP-REPLY |
| Fibre Channel Address Resolution Protocol<br>Request | 0x54 00 00 00                        | FARP-REQ   |
| Logout                                               | 0x05 00 00 00                        | LOGO       |
| Port Login                                           | 0x30 00 00 00                        | PLOGI      |
| Read Exchange Concise                                | 0x13 00 00 00                        | REC        |
| Read Exchange Concise Accept                         | 0x02 00 00 00                        | REC ACC    |
| Read Exchange Status Block                           | 0x08 00 00 00                        | RES        |
| Read Exchange Status Block Accept                    | 0x02 00 00 00                        | RES ACC    |
| Read Link Error Status Block                         | 0x0F 00 00 00                        | RLS        |
| Read Sequence Status Block                           | 0x09 00 00 00                        | RSS        |
| Reinstate Recovery Qualifier                         | 0x12 00 00 00                        | RRQ        |
| Request Sequence Initiative                          | 0x0A 00 00 00                        | RSI        |
| Scan Remote Loop                                     | 0x7B 00 00 00                        | RSL        |
| Third Party Process Logout                           | 0x24 00 00 00                        | TPRLO      |
| Third Party Process Logout Accept                    | 0x02 00 00 00                        | TPRLO ACC  |

#### Table 1-2 Extended Link Service Messages Supported by IVR NAT

• If you have a message that is not recognized by IVR NAT and contains the destination ID in the payload, you cannot use IVR with NAT in your topology. You can still use IVR with unique domain IDs.

## **Transit VSAN Guidelines**

Consider the following guidelines for transit VSANs:

- In addition to defining the IVR zone membership, you can choose to specify a set of transit VSANs to provide connectivity between two edge VSANs:
  - If two edge VSANs in an IVR zone overlap, then a transit VSAN is not required (though, not prohibited) to provide connectivity.
  - If two edge VSANs in an IVR zone do not overlap, you may need one or more transit VSANs to provide connectivity. Two edge VSANs in an IVR zone will not overlap if IVR is not enabled on a switch that is a member of both the source and destination edge VSANs.
- Traffic between the edge VSANs only traverses through the shortest IVR path.

• Transit VSAN information is common to all IVR zone sets. Sometimes, a transit VSAN can also act as an edge VSAN in another IVR zone.

## **Border Switch Guidelines**

Before configuring border switches, consider the following guidelines:

- Border switches require Cisco MDS SAN-OS Release 2.1(1a) or later.
- A border switch must be a member of two or more VSANs.
- A border switch that facilitates IVR communications must be IVR-enabled.
- IVR can (optionally) be enabled on additional border switches to provide redundant paths between active IVR zone members.
- The VSAN topology configuration updates automatically when a border switch is added or removed.

# **Configuring IVR NAT and IVR Auto Topology**

This section includes instructions on how to enable NAT and how to enable auto-discovery of IVR topologies.

To configure IVR in NAT mode and IVR topology in Auto mode using Fabric Manager, follow these steps:

Step 1 Expand All VSANs and then select IVR in the Logical Domains pane.

You see the inter-VSAN routing configuration in the Information pane shown in Figure 1-4.

#### Figure 1-4 IVR Routing Configuration Control Tab

|                                          | [admin@localhost]          | ] - Fabric Manag   | ger 3.0(0.34  | 8)                |                                                       |
|------------------------------------------|----------------------------|--------------------|---------------|-------------------|-------------------------------------------------------|
| <u>File View Zone Tools P</u> erformance | <u>Server</u> <u>H</u> elp |                    |               |                   |                                                       |
| a 🗞 🗛 🛛 🖬 🏦 🏶 🍭                          | 🗾 🗊 🗟 🕱 🗐                  | N 23 😵             | 🔒 🖾 🖪         | 9                 | Advanced                                              |
| Logical Domains                          | 💷 📀 🎽 🖬                    | ) 🍃 🔒 🗳 🖉          |               |                   | /SAN/Fabric sw172-22-46-233/All VSANs/WR              |
| ■ SAN ■ a SAN ■ a SAN ■ a SAN            | Control CFS Local          | Topology Fabric Id | Default Fabri | c Id Action Activ | ive Topology Zoneset Status Discrepancies Domains FCD |
| 🖃 🚞 All VSANs 📃                          | Switch Sta                 | atus Command       | LastCommand   | Result            |                                                       |
| 🗉 🧰 🔽                                    | sw172-22-46-224 dis        | abled noSelection  | disable       | success           | <u> </u>                                              |
| DPVM (Dynamic Me                         | sw172-22-46-222 dis        | abled noSelection  | noSelection   | none              |                                                       |
| Domain Manager                           | sw172-22-46-182 dis        | abled noSelection  | disable       | success           |                                                       |
| 🗄 💼 VSAN0001 (segmer                     | sw172-22-46-225 dis        | abled noSelection  | noSelection   | none              |                                                       |
|                                          | sw172-22-46-233 dis        | abled noSelection  | noSelection   | none              |                                                       |
|                                          | sw172-22-46-153 dis        | abled noSelection  | disable       | success           | ✓                                                     |
| ▲▼                                       |                            |                    |               |                   |                                                       |
| 6 rows                                   |                            |                    |               |                   |                                                       |

- **Step 2** Select **enable** from the Admin column drop-down menu for the primary switch.
- **Step 3** Click the **Apply Changes** icon to distribute this change to all switches in the fabric.
- **Step 4** Click the **Action** tab.
- Step 5 Check the Enable IVR NAT check box to enable IVR in NAT mode.
- **Step 6** Check the **Auto Discover Topology** check box to enable IVR topology in Auto mode.
- **Step 7** Click the **Apply Changes** icon to enable IVR on the switches.

# **IVR Virtual Domains**

In a remote VSAN the IVR application does not automatically add the virtual domain to the assigned domains list. Some switches (for example, the Cisco SN5428 switch) do not query the remote name server until the remote domain appears in the assigned domains list in the fabric. In such cases, add the IVR virtual domains in a specific VSAN to the assigned domains list in that VSAN. When adding IVR domains, all IVR virtual domains that are currently present in the fabric (and any virtual domain that is created in the future) will appear in the assigned domains list for that VSAN.

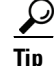

Be sure to add IVR virtual domains if Cisco SN5428 or MDS 9020 switches exist in the VSAN.

When you enable the IVR virtual domains, links may fail to come up due to overlapping virtual domain identifiers. If this occurs, temporarily withdraw the overlapping virtual domain from that VSAN.

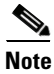

Withdrawing an overlapping virtual domain from an IVR VSAN disrupts IVR traffic to and from that domain.

<u>}</u> Tip

Only add IVR domains in the edge VSANs and not in transit VSANs.

# **Manually Configuring IVR Virtual Domains**

To manually configure an IVR virtual domain using Fabric Manager, follow these steps:

**Step 1** Expand All VSANs and then select IVR in the Logical Domains pane.

You see the IVR configuration in the Information pane.

| Figur      | e 1-5     | Domains             | s Tab             |                 |           |         |
|------------|-----------|---------------------|-------------------|-----------------|-----------|---------|
| <b>a</b> 8 | s 💿 📲 I   |                     | 🖥 🗳 💣 🖸           | ) Running 💿 P   | ending /s | GANs/IV |
| Action     | RDI VSANs | Active Topology     | Zoneset Status    | Discrepancies   | Domains   | FCI ()  |
| Master     | r   (     | Current Fabric, VSA | N Ids & Native Fa | abric, VSAN Ids | Domain    | d Id    |
|            | 1.        |                     |                   |                 | 1         | 100     |

- Step 2 Click the Domains tab to display the existing IVR topology.
- Step 3 Click the Create Row icon to create rows in the IVR topology (see Figure 1-5).
- Step 4 Enter the Current Fabric, Current VSAN, Native Fabric, Native VSAN and Domain ID in the dialog box. These are the VSANs that will add the IVR virtual domains to the assigned domains list.
- **Step 5** Click **Create** to create this new row.

# **IVR Zones and IVR Zone Sets**

This section describes configuring IVR zones and IVR zone sets and includes the following topics:

- About IVR Zones, page 1-12
- IVR Zone Limits and Image Downgrading Considerations, page 1-12
- Automatic IVR Zone Creation, page 1-13
- Configuring IVR Zones and IVR Zone Sets, page 1-14
- About Activating Zone Sets and Using the force Option, page 1-17
- Recovering an IVR Full Zone Database, page 1-19
- Recovering an IVR Full Topology, page 1-20

# **About IVR Zones**

As part of the IVR configuration, you need to configure one or more IVR zones to enable cross-VSAN communication. To achieve this result, you must specify each IVR zone as a set of (pWWN, VSAN) entries. Like zones, several IVR zone sets can be configured to belong to an IVR zone. You can define several IVR zone sets and activate only one of the defined IVR zone sets.

۵. Note

The same IVR zone set must be activated on *all* of the IVR-enabled switches.

Table 1-3 identifies the key differences between IVR zones and zones.

Table 1-3 Key Differences Between IVR Zones and Zones

| IVR Zones                                                             | Zones                                                                   |
|-----------------------------------------------------------------------|-------------------------------------------------------------------------|
| IVR zone membership is specified using the VSAN and pWWN combination. | Zone membership is specified using pWWN, fabric WWN, sWWN, or the AFID. |
| Default zone policy is always deny (not configurable).                | Default zone policy is deny (configurable).                             |

# **IVR Zone Limits and Image Downgrading Considerations**

Table 1-4 identifies the IVR zone limits per physical fabric.

#### Table 1-4 IVR Zone Limits

| Cisco Release                     | IVR Zone Limit | IVR Zone Member Limit | IVR Zone Set Limit |
|-----------------------------------|----------------|-----------------------|--------------------|
| SAN-OS Release 3.0(3 or later     | 8000           | 20,000                | 32                 |
| SAN-OS Release 3.0(2b) or earlier | 2000           | 10,000                | 32                 |

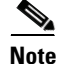

A zone member is counted twice if it exists in two zones. See the "Database Merge Guidelines" section on page 1-21.

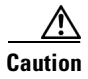

If you want to downgrade to a release prior to Cisco SAN-OS Release 3.0(3), the number of IVR zones cannot exceed 2000 and the number of IVR zone members cannot exceed 10,000.

# **Automatic IVR Zone Creation**

Figure 1-6 depicts an IVR zone consisting of four members. To allow pwwn1 to communicate with pwwn2, they must be in the same zone in VSAN 1, as well as in VSAN 2. If they are not in the same zone, then the hard-zoning ACL entries will prohibit pwwn1 from communicating with pwwn2.

A zone corresponding to each active IVR zone is automatically created in each edge VSAN specified in the active IVR zone. All pWWNs in the IVR zone are members of these zones in each VSAN.

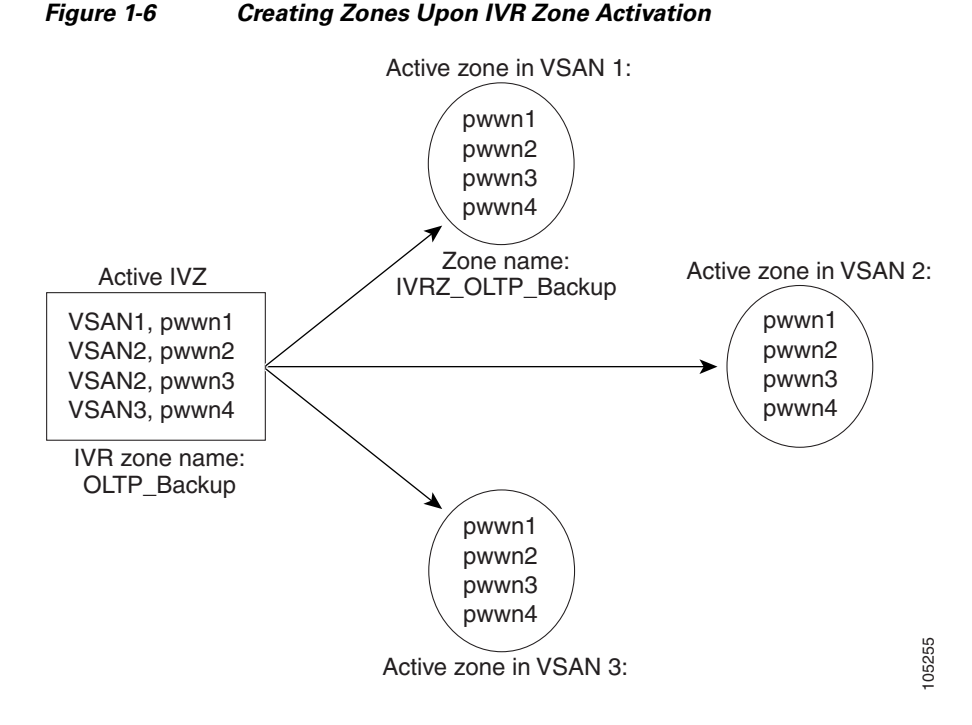

The zones are created automatically by the IVR process when an IVR zone set is activated. They are not stored in a full zone set database and are lost when the switch reboots or when a new zone set is activated. The IVR feature monitors these events and adds the zones corresponding to the active IVR zone set configuration when a new zone set is activated. Like zone sets, IVR zone sets are also activated nondisruptively.

Note

If pwwn1 and pwwn2 are in an IVR zone in the current as well as the new IVR zone set, then activation of the new IVR zone set does not cause any traffic disruption between them.

IVR zone and IVR zone set names are restricted to 64 alphanumeric characters.

L

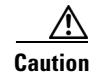

Prior to Cisco SAN-OS Release 3.0(3), you can only configure a total of 2000 IVR zones and 32 IVR zone sets on the switches in the network. As of Cisco SAN-OS Release 3.0(3), you can only configure a total of 8000 IVR zones and 32 IVR zone sets on the switches in the network. See the "Database Merge Guidelines" section on page 1-21.

# **Configuring IVR Zones and IVR Zone Sets**

To create IVR zones and IVR zone sets using Fabric Manager, follow these steps:

#### Step 1 Choose Zone > IVR > Edit Local Full Zone Database.

You see the Edit IVR Local Full Zone Database dialog box for the selected VSAN (see Figure 1-7).

| 🌎 Edit IVR Local Full Zone Data                                                                                                    | base (Ent      | nanced Mode) - /SAN/F    | abric 172.22.46.220              |                         |          |            | X   |
|----------------------------------------------------------------------------------------------------|----------------|--------------------------|----------------------------------|-------------------------|----------|------------|-----|
| <u> E</u> ile <u>E</u> dit <u>T</u> ools                                                                                                    |                |                          |                                  |                         |          |            |     |
| 📲 🖶 🛞 Switch: sw172                                                                                                    | -22-46-220     | ~                        |                                  |                         |          | Zon        | ies |
| Conesets Variable Variable Var | e Read<br>e1 [ | Only QoS QoS Priori      | ty Members                       |                         |          | dd to Zone |     |
| Туре                                                                                                    | VSAN           | Switch Interface         | Name                             | WWN                     | FcId     | AFID       |     |
|                                                                                                    | 1              | sw172-22-46-174 fc10/20  | 10:00:00:00:00:01:00:00          | 10:00:00:00:00:01:00:00 | 0xee0007 | 1          | ~   |
|                                                                                                    | 1              | sw172-22-46-220 fc1/20   | 10:00:00:00:00:02:00:00          | 10:00:00:00:00:02:00:00 | 0xef0010 | 1          |     |
|                                                                                                    | 1              | sw172-22-46-174 fv13/1/6 | Alias1                           | 2d:de:00:05:30:01:9b:47 | 0xee0009 | 1          |     |
|                                                                                                    | 4001           | sw172-22-46-174 fv13/1/6 | Alias1                           | 2d:de:00:05:30:01:9b:47 | 0xee0009 | 1          |     |
|                                                                                                    | 1              | sw172-22-46-174 fv13/1/7 | Cisco 2d:dc:00:05:30:01:9b:47    | 2d:dc:00:05:30:01:9b:47 | 0xee000a | 1          |     |
|                                                                                                    | 4001           | sw172-22-46-174 fv13/1/7 | Cisco 2d:dc:00:05:30:01:9b:47    | 2d:dc:00:05:30:01:9b:47 | 0xee000a | 1          |     |
|                                                                                                    | 1              | sw172-22-46-174 fv13/1/9 | Cisco 2d:e0:00:05:30:01:9b:47    | 2d:e0:00:05:30:01:9b:47 | 0xee0008 | 1          |     |
| Ĩ                                                                                                    | 1              | sw172-22-46-174 fc10/48  | Clariion 50:06:01:60:10:60:14:f5 | 50:06:01:60:10:60:14:f5 | 0xee00ef | 1          |     |
| Ĩ                                                                                                    | 1              | sw172-22-46-220 fc1/24   | Clariion 50:06:01:61:10:60:14:f5 | 50:06:01:61:10:60:14:f5 | 0xef00ef | 1          | ~   |
| 1 members                                                                                                    |                | ,                        | Act                              | ivate Commit Cha        | anges    | Close      |     |

Figure 1-7 Edit IVR Local Full Zone Database Dialog Box

If you want to view zone membership information, right-click in the **Members** column, and then click **Show Details** for the current row or all rows from the pop-up menu.

Step 2 Click Zones in the left pane and click the Insert icon to create a zone.

You see the Create IVR Zone dialog box shown in Figure 1-8.

Figure 1-8

Create IVR Zone Dialog Box

| Zapa Namai IVD. Zapa2             |       |   |
|-----------------------------------|-------|---|
| Read Only                         |       |   |
| Permit QoS Traffic with Priority: | none  | ~ |
|                                   | Close |   |

- **Step 3** Enter an IVR zone name.
- **Step 4** Check one of the following check boxes:
  - a. Read Only—The zone permits read and denies write.
  - **b.** Permit QoS traffic with Priority—You set the priority from the drop-down menu.
- **Step 5** Click **OK** to create the IVR zone.
- **Step 6** To add members to this zone, select the members you want to add from the Fabric pane (see Figure 1-9) and click **Add to Zone**.

#### Figure 1-9 Edit IVR Local Full Zone Database Dialog Box

| switch           | n: sw172-2    | 2-46-220                                                            | ~                                                                                                    |                                                                                                    |                                                                                                    |                                                                                                    |                                                                                                    |                                                                                                    | Zones/                                                                                    | IVR_Zo                                               | ne2      |
|------------------|---------------|---------------------------------------------------------------------|----------------------------------------------------------------------------------------------------|----------------------------------------------------------------------------------------------------|----------------------------------------------------------------------------------------------------|----------------------------------------------------------------------------------------------------|----------------------------------------------------------------------------------------------------|----------------------------------------------------------------------------------------------------|-------------------------------------------------------------------------------------------|------------------------------------------------------|----------|
| Zonesets         | < Type        | Switch I                                                            | Interface                                                                                                    | VSAN IE                                                                                                    | AFID                                                                                                    | Name                                                                                                    | )                                                                                                   | WWN                                                                                                    | 1                                                                                         | FcId                                                 | LL       |
| 🛓 🔄 IVR_Zoneset1 | WWN           | sw172-22                                                            | 2-46-174 fv13/1/7                                                                                                    | 4001                                                                                                    | 1                                                                                                    | Cisco 2d:dc:00:05:30                                                                                                    | 0:01:9b:47                                                                                          | 2d:dc:00:05:30                                                                                                    | 0:01:9b:47                                                                                | 0xee000                                              | a        |
| IvrZone1         | WWN           | sw172-22                                                            | 2-46-174 fc10/48                                                                                                    | 1                                                                                                    | 1                                                                                                    | Clariion 50:06:01:60                                                                                                    | 10:60:14:f5                                                                                         | 50:06:01:60:10                                                                                                    | D:60:14:f5                                                                                | 0xee00el                                             | f        |
|                  |               |                                                                     |                                                                                                    |                                                                                                    |                                                                                                    |                                                                                                    |                                                                                                    |                                                                                                    |                                                                                           |                                                      |          |
|                  | <             |                                                                     |                                                                                                    |                                                                                                    |                                                                                                    |                                                                                                    |                                                                                                    |                                                                                                    |                                                                                           |                                                      |          |
|                  | Show:         | All                                                                 | Zon                                                                                                    | e By: 💿                                                                                                    | wwn O                                                                                                    | Device Alias                                                                                                    |                                                                                                    |                                                                                                    |                                                                                           | Add to Zc                                            | )<br>one |
|                  | Show:         | All<br>VSAN                                                         | Zon<br>Switch Interface                                                                                                    | e By: 💿                                                                                                    | WWN O<br>Name                                                                                                    | Device Alias                                                                                                    | WWN                                                                                                 |                                                                                                    | FcId                                                                                      | Add to Zo                                            | ne       |
|                  | Show:         | All<br>VSAN                                                         | Switch Interface                                                                                                    | e By: 💿<br>Fc10/20                                                                                          | WWN O<br>Name<br>10:00:00:0                                                                                                    | Device Alias<br>0:00:01:00:00                                                                                                    | WWN<br>10:00:00                                                                                     | :00:00:01:00:00                                                                                                    | FcId<br>0xee0007                                                                          | Add to Zo<br>AFID                                    | one      |
|                  | Show:         | All<br>VSAN<br>1<br>1                                               | Zon<br>Switch Interface<br>sw172-22-46-174<br>sw172-22-46-220                                                                                                    | e By: ③<br>fc10/20<br>fc1/20                                                                                | WWN O<br>Name<br>10:00:00:0<br>10:00:00:0                                                                                                    | Device Alias<br>0:00:01:00:00<br>0:00:02:00:00                                                                                              | WWN<br>10:00:00<br>10:00:00                                                                         | :00:00:01:00:00                                                                                                    | FcId<br>0xee0007<br>0xef0010                                                              | Add to Zo<br>AFID<br>1                               | one      |
|                  | Show:         | All<br>VSAN<br>1<br>1<br>1                                          | Zon<br>Switch Interface<br>sw172-22-46-174<br>sw172-22-46-174<br>sw172-22-46-174                                                                                                | e By: ③<br>fc10/20<br>fc1/20<br>fv13/1/6                                                                    | WWN O<br>Name<br>10:00:00:0<br>10:00:00:0<br>Alias1                                                                                                    | Device Alias<br>0:00:01:00:00<br>0:00:02:00:00                                                                                              | WWN<br>10:00:00<br>10:00:00<br>2d:de:00                                                             | :00:00:01:00:00<br>:00:00:02:00:00<br>:05:30:01:9b:47                                                                                                    | FcId<br>0xee0007<br>0xef0010<br>0xee0009                                                  | Add to Zo<br>AFID<br>1<br>1                          | one      |
|                  | Show:         | All<br>VSAN<br>1<br>1<br>1<br>4001                                  | Zon<br>Switch Interface<br>sw172-22-46-174<br>sw172-22-46-174<br>sw172-22-46-174<br>sw172-22-46-174                                                                             | e By:<br>fc10/20<br>fc1/20<br>fv13/1/6<br>fv13/1/6<br>fv13/1/6                                              | WWN O<br>Name<br>10:00:00:0<br>10:00:00:0<br>Alias1<br>Alias1                                                                                                    | Device Alias<br>0:00:01:00:00<br>0:00:02:00:00                                                                                              | WWN<br>10:00:00<br>10:00:00<br>2d:de:00<br>2d:de:00                                                 | :00:00:01:00:00<br>:00:00:02:00:00<br>:05:30:01:9b:47<br>:05:30:01:9b:47                                                                                                | FcId<br>0xee0007<br>0xef0010<br>0xee0009<br>0xee0009                                      | Add to Zo<br>AFID<br>1<br>1<br>1                     | one      |
|                  | Show:<br>Type | All<br>VSAN<br>1<br>1<br>1<br>1<br>4001<br>1                        | Zon<br>Switch Interface<br>sw172-22-46-174<br>sw172-22-46-270<br>sw172-22-46-174<br>sw172-22-46-174                                                                             | e By:<br>fc10/20<br>fc1/20<br>fv13/1/6<br>fv13/1/6<br>fv13/1/6                                              | WWN<br>Name<br>10:00:00:0<br>10:00:00:0<br>Alias1<br>Alias1<br>Cisco 2d:de                                                                                                    | Device Alias<br>0:00:01:00:00<br>0:00:02:00:00<br>::00:05:30:01:9b:47                                                                       | WWN<br>10:00:00<br>10:00:00<br>2d:de:00<br>2d:de:00<br>2d:de:00                                     | :00:00:01:00:00<br>:00:00:02:00:00<br>:05:30:01:9b:47<br>:05:30:01:9b:47<br>:05:30:01:9b:47                                                                             | FcId<br>0xee0007<br>0xef0010<br>0xee0009<br>0xee0009<br>0xee0009                          | Add to Zc<br>AFID<br>1<br>1<br>1<br>1<br>1           | one      |
|                  | Show:         | All<br>VSAN<br>1<br>1<br>1<br>1<br>4001<br>1<br>4001                | Zon<br>Switch Interface<br>sw172-22-46-174<br>sw172-22-46-20<br>sw172-22-46-174<br>sw172-22-46-174<br>sw172-22-46-174                                                           | e By:<br>fc10/20<br>fc1/20<br>fv13/1/6<br>fv13/1/6<br>fv13/1/7<br>fv13/1/7                                  | WWN O<br>Name<br>10:00:00:0<br>10:00:00:0<br>Alias1<br>Alias1<br>Cisco 2d:d<br>Cisco 2d:d                                                                                                    | Device Alias<br>0:00:01:00:00<br>0:00:02:00:00<br>::00:05:30:01:9b:47<br>::00:05:30:01:9b:47                                                | WWN<br>10:00:00<br>10:00:00<br>2d:de:00<br>2d:de:00<br>2d:de:00<br>2d:de:00                         | :00:00:01:00:00<br>:00:00:02:00:00<br>:05:30:01:99:47<br>:05:30:01:99:47<br>:05:30:01:99:47                                                                             | FcId<br>0xee0007<br>0xef0010<br>0xee0009<br>0xee0009<br>0xee000a<br>0xee000a              | Add to Zc<br>AFID<br>1<br>1<br>1<br>1<br>1           | one      |
|                  | Show:         | All<br>VSAN<br>1<br>1<br>1<br>1<br>4001<br>1<br>4001<br>1           | Zon<br>Switch Interface<br>sw172-22-46-174<br>sw172-22-46-174<br>sw172-22-46-174<br>sw172-22-46-174<br>sw172-22-46-174<br>sw172-22-46-174                                       | e By:<br>fc10/20<br>fc1/20<br>fv13/1/6<br>fv13/1/6<br>fv13/1/7<br>fv13/1/9<br>fv13/1/9                      | WWN N<br>Name<br>10:00:00:00<br>10:00:00:00<br>Alias1<br>Alias1<br>Cisco 2d:dl<br>Cisco 2d:dl<br>Cisco 2d:dl                                                                                                    | Device Alias<br>0:00:01:00:00<br>0:00:02:00:00<br>::00:05:30:01:9b:47<br>::00:05:30:01:9b:47                                                | WWN<br>10:00:00<br>2d:de:00<br>2d:de:00<br>2d:dc:00<br>2d:dc:00<br>2d:c0:00<br>2d:c0:00             | :00:00:01:00:00<br>00:00:02:00:00<br>:05:30:01:99:47<br>:05:30:01:99:47<br>:05:30:01:99:47<br>:05:30:01:99:47                                                           | FcId<br>0xee0007<br>0xef0010<br>0xee0009<br>0xee0009<br>0xee0000<br>0xee0000<br>0xee00008 | Add to Zc<br>AFID<br>1<br>1<br>1<br>1<br>1<br>1      | one      |
|                  | Show:         | All<br>VSAN<br>1<br>1<br>1<br>1<br>4001<br>1<br>4001<br>1<br>1<br>1 | Zon<br>Switch Interface<br>sw172-22-46-174<br>sw172-22-46-174<br>sw172-22-46-174<br>sw172-22-46-174<br>sw172-22-46-174<br>sw172-22-46-174<br>sw172-22-46-174<br>sw172-22-46-174 | e By:<br>fc10/20<br>fc1/20<br>fv13/1/6<br>fv13/1/6<br>fv13/1/7<br>fv13/1/7<br>fv13/1/9<br>fc10/48<br>fc1/24 | WWN O<br>Name<br>10:00:00:00<br>10:00:00:00<br>10:00:00:00<br>Alias1<br>Cisco 2d:di<br>Cisco 2d:di | Device Alias<br>0:00:01:00:00<br>0:00:02:00:00<br>::00:05:30:01:9b:47<br>0:00:05:30:01:9b:47<br>0:01:05:30:01:9b:47<br>06:01:66:10:60:14:76 | WWN<br>10:00:00<br>10:00:00<br>2d:de:00<br>2d:de:00<br>2d:de:00<br>2d:de:00<br>50:06:01<br>50:06:01 | :00:00:01:00:00<br>:00:00:02:00:00<br>:05:30:01:9b:47<br>:05:30:01:9b:47<br>:05:30:01:9b:47<br>:05:30:01:9b:47<br>:05:30:01:9b:47<br>:05:30:01:9b:47<br>:05:30:01:9b:47 | FcId<br>0xee0007<br>0xef0010<br>0xee0009<br>0xee0009<br>0xee0008<br>0xee0008<br>0xee0008  | Add to Zc<br>AFID<br>1<br>1<br>1<br>1<br>1<br>1<br>1 | one      |

Step 7 Alternatively, click the zone where you want to add members and click the Insert icon.You see the Add Member to Zone dialog box shown in Figure 1-10.

Figure 1-10 Add Member to IVR Zone Dialog Box

| Zone By:      | 💿 🗰 🔿 deviceAlias              |
|---------------|--------------------------------|
| Port Name:    |                                |
| Port VSAN Id: | 1 14093                        |
| AFID:         | 1 164                          |
| LUN(s)        |                                |
|               | (1-1a, 1f, 65, ,21:21:,22:22:) |

Step 8If you added a zone set, select the new zone set and then click Activate.You see the Save Configuration dialog box shown in Figure 1-11.

| Figure 1-11 | Save Configuration Dialog Bo |
|-------------|------------------------------|
|-------------|------------------------------|

| Save Configuration - /SAN/Fabric 172 🔀                                                                       |
|----------------------------------------------------------------------------------------------------|
| The IVR configuration on master switch<br>(sw172-22-46-220) will be copied to other IVR enabled<br>switches. |
| Create Active Zoneset if None Present<br>(Force activate)                                                    |
| -After Activation                                                                                            |
| Save Running to Startup Configuration                                                                        |
| Save Proposed Zone Configuration to:<br>(Local TFTP Server:171.70.222.226)                                   |
| File Name; sw172-22-46-220_zone_cfg.txt                                                                      |
| Continue Activation Cancel                                                                                   |

**Step 9** Check the **Save Running to Startup Configuration** check box to save all changes to the startup configuration.

**Step 10** Click **Continue Activation** to activate the zone set.

Note

Sometimes zone names beginning with prefix IVRZ and a zone set with name **nozoneset** appear in a logical view. The zones with prefix IVRZ are IVR zones that get appended to regular active zones. The prefix IVRZ is appended to active IVR zones by the system. Similarly the zone set with name **nozoneset** is an IVR active zone set created by the system if no active zone set is available for that VSAN and if the ivrZonesetActivateForce flag is enabled on the switch.

In the server.properties file, you can set the property zone.ignoreIVRZones to **true** or **false** to either hide or view IVR zones as part of regular active zones. For information on the server.properties file, refer to the *Cisco Fabric Manager Fundamentals Configuration Guide*.

<u>Note</u>

**e** Do not create a zone with prefix the IVRZ or a zone set with name no zoneset. These names are used by the system for identifying IVR zones.

Step 11 Select the new zone or zone set from the list in the Information pane and then click Distribute.

# About Activating Zone Sets and Using the force Option

Once the zone sets have been created and populated, you must activate the zone set. When you activate an IVR zone set, IVR automatically adds an IVR zone to the regular active zone set of each edge VSAN. If a VSAN does not have an active zone set, IVR can only activate an IVR zone set using the force option, which causes IVR to create an active zone set called "nozoneset" and adds the IVR zone to that active zone set.

Caution

If you deactivate the regular active zone set in a VSAN, the IVR zone set is also deactivated. This occurs because the IVR zone in the regular active zone set, and all IVR traffic to and from the switch, is stopped. To reactivate the IVR zone set, you must reactivate the regular zone set.

Note

If IVR and iSLB are enabled in the same fabric, at least one switch in the fabric must have both features enabled. Any zoning-related configuration or activation operation (for normal zones, IVR zones, or iSLB zones) must be performed on this switch. Otherwise, traffic might be disrupted in the fabric.

You can also use the **force activate option** to activate IVR zone sets. Table 1-5 lists the various scenarios with and without the **force activate** option.

| Case | Default<br>Zone<br>Policy | Active Zone Set before IVR<br>Zone Activation | Force<br>Activate<br>Option<br>Used? | IVR Zone Set<br>Activation<br>Status | Active IVR<br>Zone<br>Created? | Possible<br>Traffic<br>Disruption |
|------|---------------------------|-----------------------------------------------|--------------------------------------|--------------------------------------|--------------------------------|-----------------------------------|
| 1    | Deny                      | No active zone set                            | No                                   | Failure                              | No                             | No                                |
| 2    |                           |                                               | Yes                                  | Success                              | Yes                            | No                                |
| 31   | Deny                      | Active zone set present                       | No/Yes                               | Success                              | Yes                            | No                                |
| 4    | Permit                    | No active zone set                            | No                                   | Failure                              | No                             | No                                |
| 5    |                           | <i>or</i> Active zone set present             | Yes                                  | Success                              | Yes                            | Yes                               |

Table 1-5 IVR Scenarios With and Without the Force Activate Option

1. We recommend that you use the Case 3 scenario.

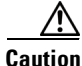

Using the **force activate option** of IVR zone set activation may cause traffic disruption, even for devices that are not involved in IVR. For example, if your configuration does not have any active zone sets and the default zone policy is permit, then an IVR zone set activation will fail. However, IVR zone set

activation will be successful if the **force activate option** is used. Because zones are created in the edge VSANs corresponding to each IVR zone, traffic may be disrupted in edge VSANs where the default zone policy is permit.

# **Activating or Deactivating IVR Zone Sets**

To activate or deactivate an existing IVR zone set using Fabric Manager, follow these steps:

**Step 1** Click **Zone** and then select **Edit Local Full Zone Database** as shown in Figure 1-12.

| Figure 1-    | 12      | Z          | one Me      | enu     |       |       |     |
|--------------|---------|------------|-------------|---------|-------|-------|-----|
| 🔵 /SAN/Fa    | ıbric s | w172       | -22-46-2    | 33/VS   | ANOO  | 01 (s |     |
| File View    | Zone    | Tools      | Help        |         |       |       |     |
| 😑 🥸 🖧        | Edit    | t Local F  | Full Zone D | atabase | e     |       |     |
| -Logical Dom | Dea     | activate   | Zoneset     |         |       | a 📮   |     |
|              | 🔁 VS/   | AN0001     | (segmente   |         |       |       | 64  |
|              | Def     | ault Zor   | ne          |         | Swite | nes   | 545 |
|              | Ve.     | ANL Atteil | hutaa       |         |       |       | ÷   |

You see the Edit Local Full Zone Database dialog box in Figure 1-13.

#### Figure 1-13 Edit Zone Database Dialog Box

| 🖥 Edit Local Full Zone Database - /SAN/Fabric sw172-22-46-233                                                                                                    | $\mathbf{X}$         |
|----------------------------------------------------------------------------------------------------|----------------------|
| File Edit Tools                                                                                                    |                      |
| 📲 🖶 📝 🚱 🛛 VSAN: VSAN0001 (segmented @ sw172-22-46-233) 💽 Switch: sw172-22-46-2 💽                                                                                                    | Zonesets/ZoneSet1    |
| □         Zonesets         Name         Read Only         QoS         QoS Priority         Broadcast         Members           □         □         □         □         □         □         Cisco 21:06:00:0d:ec:08:66:c2           □         □         □         □         □         □         □         □ |                      |
| Zone1 Zone2 none Cisco 21:05:00:0d:ec:08:66:c2                                                                                                    |                      |
| Allases Hide End Devices Currently Zoned by WWN                                                                                                    | Add to Zone or Alias |
| Type Switch Interface Name WWN Fold                                                                                                    |                      |
| sw172-22-46-233 778 Cisco 21:05:00:0d:ec:08:66:c2 21:05:00:0d:ec:08:66:c2 0xdf0004                                                                                                    | ~                    |
| sw172-22-46-233 780 Cisco 21:06:00:0d:ec:08:66:c2 21:06:00:0d:ec:08:66:c2 0xdf0005                                                                                                    |                      |
| sw172-22-46-233 799 Cisco 21:07:00:0d:ec:08:66:c2 21:07:00:0d:ec:08:66:c2 0xdf0006                                                                                                    |                      |
| sw172-22-46-233 800 Cisco 21:08:00:0d:ec:08:66:c2 21:08:00:0d:ec:08:66:c2 0xdf0007                                                                                                    |                      |
| sw172-22-46-233.801 Cisco 21:09:00:0d:ec:08:66:c2 21:09:00:0d:ec:08:66:c2 0xdf0009                                                                                                    | <u>×</u>             |
| Activate Deactivate                                                                                                    | Distribute Close     |
| 2 members                                                                                                    | L                    |

Step 2 Select a Zoneset folder and then click Activate to activate the zone set (shown in Figure 1-13) or click Deactivate to deactivate an activated zone set.

You see the Save Configuration dialog box shown in Figure 1-14.

Figure 1-14

Save Configuration Options for a New Zone Set

| Save Configuration - /SAN/Fabric s 🗙    |     |
|-----------------------------------------|-----|
| -After Activation                       |     |
| Save Running to Startup Configuration   |     |
| Save Proposed Zone Configuration to:    |     |
| File Name: sw172-22-46-233_zone_cfg.txt |     |
| Continue Activation Cancel              | 200 |
|                                         | l,  |

- **Step 3** Optionally, check one of the **Save Running to Configuration** check boxes to save these changes to the startup configuration (see Figure 1-14).
- **Step 4** Click **Continue Activation** to activate the zone set (see Figure 1-14) or **Yes** if you are deactivating the zone set.

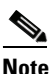

• The active zone set in Edit Zone is shown in bold if any change has been made to the full zone set resulting in a difference between the active zone set and full zone set. Activating the zone set, unbolds it.

# **Recovering an IVR Full Zone Database**

You can recover an IVR zone database by copying the IVR full zone database from another switch. To recover an IVR zone database using Fabric Manager, follow these steps:

Step 1Choose Zone > IVR > Edit Local Full Zone Database.

You see the Edit IVR Local Full Zone Database dialog box.

**Step 2** Choose **Edit > Copy Full Zone Database**.

You see the Copy Full Zone Database dialog box shown in Figure 1-15.

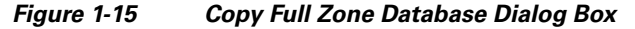

| 🌎 Copy Full Zone    | Database - 1 🔀    |
|---------------------|-------------------|
| Copy IVR Database:  | Active O Full     |
| Source Switch:      | sw172-22-46-174 💌 |
| Destination Switch: | sw172-22-46-174 💌 |
| C                   | Copy Close 4      |

- **Step 3** Choose either **Active** or **Full**, depending on which type of IVR database you want to copy.
- **Step 4** Select the source switch from which to copy the information from the drop-down list.
- **Step 5** Select the destination switch from the drop-down list.

Γ

**Step 6** Click **Copy** to copy the database.

# **Recovering an IVR Full Topology**

You can recover a topology by copying from the active zone database or the full zone database. To recover a zone topology using Fabric Manager, follow these steps:

Step 1 Choose Zone > IVR > Edit Local Full Zone Database.

You see the Edit IVR Local Full Zone Database dialog box.

**Step 2** Choose **Edit > Copy Full Topology**.

You see the Copy Full Topology dialog box shown in Figure 1-16.

Figure 1-16 Copy Full Topology Dialog Box

| 🚽 Copy Full Top     | ology - /SAN/ 🔀   |
|---------------------|-------------------|
| Copy IVR Topology:  | O Active ○ Full   |
| Source Switch:      | sw172-22-46-174 🐱 |
| Destination Switch: | sw172-22-46-174 🐱 |
|                     | Copy Close        |

- **Step 3** Choose either **Active** or **Full**, depending on which type of IVR database you want to copy from.
- **Step 4** Select the source switch from which to copy the information from the drop-down list.
- **Step 5** Select the destination switch from the drop-down list.
- **Step 6** Click **Copy** to copy the topology.

# **IVR Logging**

You can configure Telnet or SSH logging for the IVR feature. For example, if you configure the IVR logging level at level 4 (warning), then messages with a severity level of 4 or above are displayed. Use the instructions in this section to configure the logging levels:

• Configuring IVR Logging Severity Levels, page 1-20

# **Configuring IVR Logging Severity Levels**

To configure the severity level for logging messages from the IVR feature using Fabric Manager, follow these steps:

- Step 1 Expand Switches > Events and then select Syslog from the Physical Attributes pane.
- Step 2 Click the Severity Levels tab.
- **Step 3** Click the **Facility** column header to sort the table by facility name.
- **Step 4** Select the severity level at which the IVR logs system messages from the Severity drop-down menu (see Figure 1-17).

| CFS Servers Severity Levels |            | Switch Logging |
|-----------------------------|------------|----------------|
| Switch                      | Facility 🔺 | Severity       |
| sw172-22-46-220             | isns       | notice(6)      |
| sw172-22-46-223             | isns       | notice(6)      |
| sw172-22-46-233             | isns       | notice(6)      |
| sw172-22-46-174             | isns       | notice(6)      |
| sw172-22-46-220             | ivr        | emergency(1) 💉 |
| sw172-22-46-223             | ivr        | emergency(1)   |
| sw172-22-46-221             | ivr        | alert(2)       |
| sw172-22-46-222             | ivr        | critical(3)    |
| sw172-22-46-233             | ivr        | error(4)       |
| sw172-22-46-225             | ivr        | warning(5)     |
| sw172-22-46-174             | ivr        | notice(6)      |
| sw172-22-46-224             | lcohmsd    | info(7)        |
| sw172-22-46-220             | lcohmsd    | debug(8)       |
| sw172-22-46-223             | lcohmsd    | warning(5)     |
| sw172-22-46-221             | lcohmsd    | warning(5)     |

Figure 1-17 Syslog Severity Drop-Down Menu

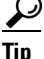

Setting the severity to **warning** means that all IVR messages at the warning level or above will be logged to Fabric Manager.

**Step 5** Click the **Apply Changes** icon to save these changes locally.

# **Database Merge Guidelines**

A database merge refers to a union of the configuration database and static (unlearned) entries in the active database. For information on CFS Merge Support, refer to the *Cisco MDS 9000 Family NX-OS System Management Configuration Guide* or *Cisco Fabric Manager System Management Configuration Guide*.

- Consider the following conditions when merging two IVR fabrics:
  - The IVR configurations are merged even if two fabrics contain different configurations.
  - If dissimilar zones exist in two merged fabrics, the zone from each fabric is cloned in the distributed zone set with appropriate names (see Figure 1-18).

L

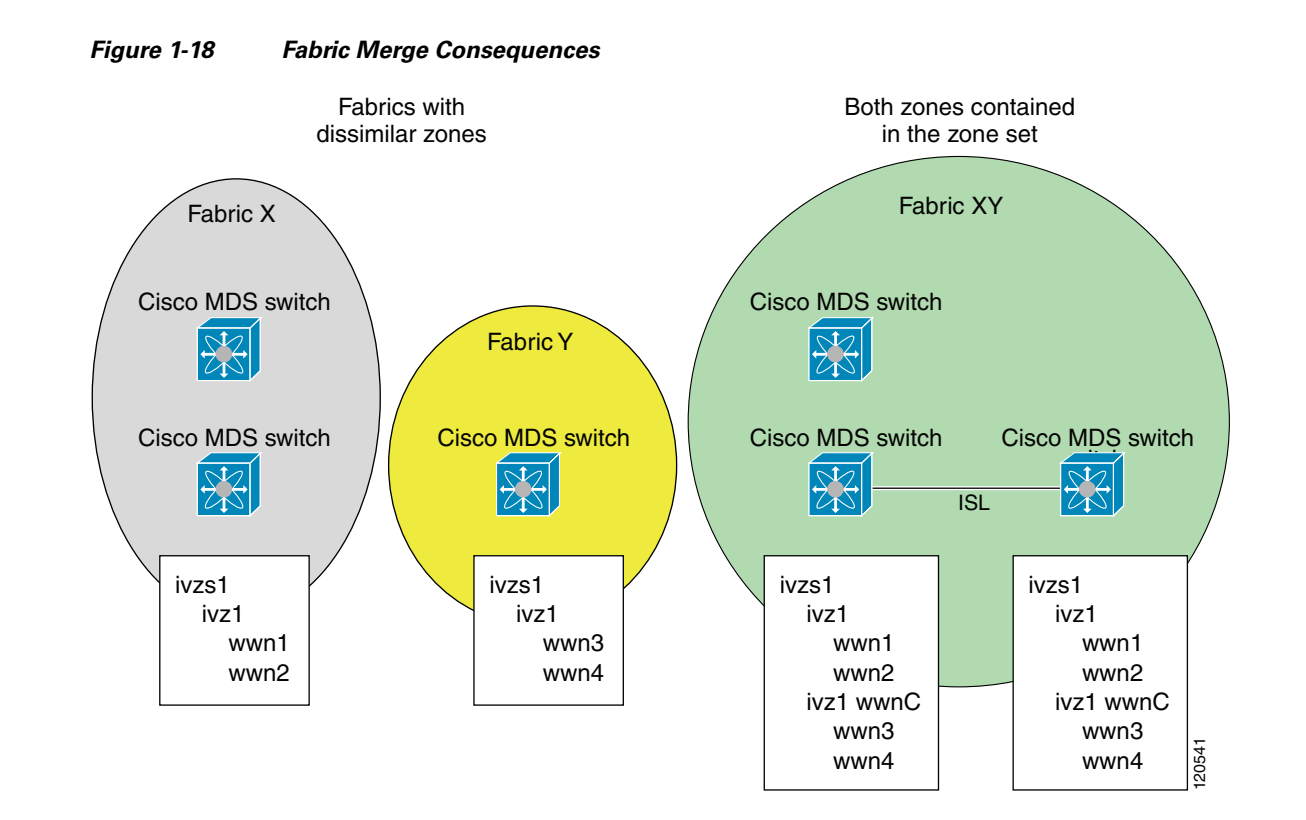

- You can configure different IVR configurations in different Cisco MDS switches.
- To avoid traffic disruption, after the database merge is complete, the configuration is a union of the configurations that were present on the two switches involved in the merge.
  - The configurations are merged even if both fabrics have different configurations.
  - A union of zones and zone sets are used to get the merged zones and zone sets. If a dissimilar
    zone exists in two fabrics, the dissimilar zones are cloned into the zone set with appropriate
    names so both zones are present.
  - The merged topology contains a union of the topology entries for both fabrics.
  - The merge will fail if the merged database contains more topology entries than the allowed maximum.
  - The total number of VSANs across the two fabrics cannot exceed 128.

Note

VSANs with the same VSAN ID but different AFIDs are counted as two separate VSANs.

- The total number of IVR-enabled switches across the two fabrics cannot exceed 128.
- The total number of zone members across the two fabrics cannot exceed 10,000. As of Cisco SAN-OS Release 3.0(3), the total number of zone members across the two fabrics cannot exceed 20,000. A zone member is counted twice if it exists in two zones.

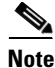

If one or more of the fabric switches are running Cisco SAN-OS Release 3.0(3) or later, and the number of zone members exceeds 10,000, you must either reduce the number of zone members in the fabric or upgrade all switches in both fabrics to Cisco SAN-OS Release 3.0(3) or later.

- The total number of zones across the two fabrics cannot exceed 2000. As of Cisco SAN-OS Release 3.0(3), the total number of zones across the two fabrics cannot exceed 8000.

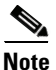

If only some of the switches in the fabrics are running Cisco SAN-OS Release 3.0(3) or later, and if the number of zones exceeds 2000, you must either reduce the number of zones in the fabric or upgrade all switches in both fabrics to Cisco SAN-OS Release 3.0(3) or later.

- The total number or zone sets across the two fabrics cannot exceed 32.

Table 1-6 describes the results of a CFS merge of two IVR-enabled fabrics under different conditions.

| IVR Fabric 1                                                                     | IVR Fabric 2                                               | After Merge                                 |
|----------------------------------------------------------------------------------|------------------------------------------------------------|---------------------------------------------|
| NAT enabled                                                                      | NAT disabled                                               | Merge succeeds and NAT enabled              |
| Auto mode on                                                                     | Auto mode off                                              | Merge succeeds and Auto mode<br>on          |
| Conflicting AFID database                                                        | Merge fails                                                |                                             |
| Conflicting IVR zone set databa                                                  | Merge succeeds with new zones created to resolve conflicts |                                             |
| Combined configuration exceeds limits (such as maximum number of zones or VSANs) |                                                            | Merge fails                                 |
| Service group 1 Service group 2                                                  |                                                            | Merge succeeds with service groups combined |
| User-configured VSAN topology configuration with conflicts                       |                                                            | Merge fails                                 |
| User-configured VSAN topology configuration without conflicts                    |                                                            | Merge succeeds                              |

Table 1-6 Results of Merging Two IVR-Enabled Fabrics

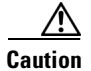

If you do not follow these conditions, the merge will fail. The next distribution will forcefully synchronize the databases and the activation states in the fabric.

# **Default Settings**

Table 1-7 lists the default settings for IVR parameters.

#### Table 1-7 Default IVR Parameters

| Parameters                 | Default                      |
|----------------------------|------------------------------|
| IVR feature                | Disabled                     |
| IVR VSANs                  | Not added to virtual domains |
| IVR NAT                    | Disabled                     |
| QoS for IVR zones          | Low                          |
| Configuration distribution | Disabled                     |

#### Default Settings

Send documentation comments to mdsfeedback-doc@cisco.com

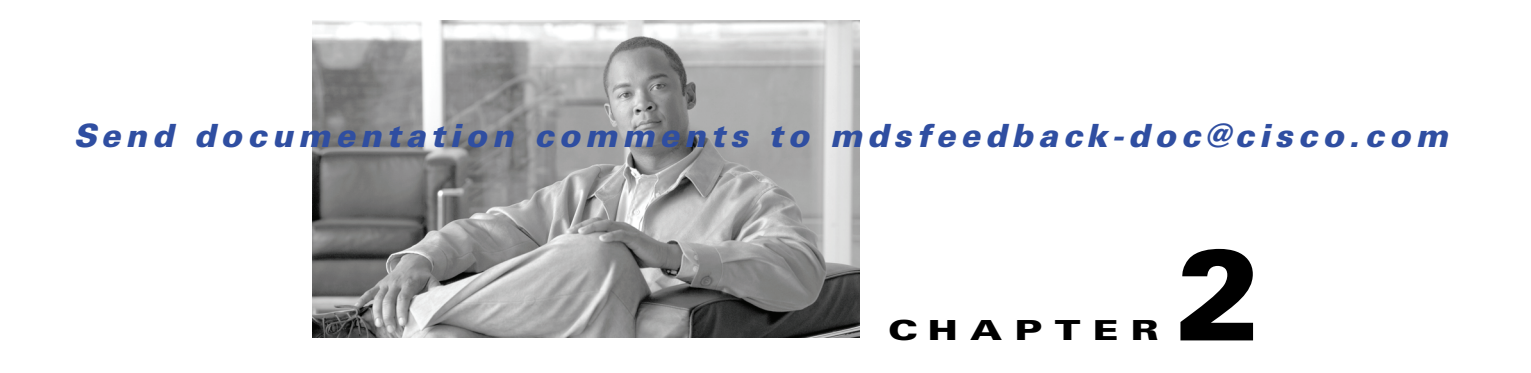

# **Advanced Inter-VSAN Routing Configuration**

This chapter provides advanced configuration information and instructions. Before setting up advanced IVR configurations, see Chapter 1, "Basic Inter-VSAN Routing Configuration" which includes basic configuration instructions and descriptions of IVR features, limits, and terminology.

This chapter includes the following sections:

- Advanced IVR Configuration Task List, page 2-2
- Advanced IVR Configuration, page 2-2
- IVR Without IVR NAT or Auto Topology, page 2-6
- Manually Configuring and Activating an IVR Topology, page 2-8
- Working With Existing IVR Topologies, page 2-11
- Persistent FC IDs for IVR, page 2-12
- Advanced IVR Zones and IVR Zone Sets, page 2-14

# **Advanced IVR Configuration Task List**

|        | Configuration Task                                                                                                    | Resource                                                                                                    |
|--------|----------------------------------------------------------------------------------------------------|----------------------------------------------------------------------------------------------------|
| Step 1 | Determine whether or not to use IVR<br>Network Address Translation (NAT).                                                             | See "IVR Network Address Translation" section on page 1-4 and "IVR NAT Requirements and Guidelines" section on page 1-8.     |
| Step 2 | If you do not plan to use IVR NAT, verify<br>that unique domain IDs are configured in all<br>switches and VSANs participating in IVR. | See Domain ID Guidelines, page 2-7.                                                                                          |
| Step 3 | Enable IVR in the border switches.                                                                                                    | See Configuring IVR and IVR Zones Using the IVR<br>Zone Wizard, page 1-6                                                     |
| Step 4 | Configure the service group as required.                                                                                              | See IVR Service Groups, page 2-2.                                                                                            |
| Step 5 | Configure the IVR distribution as required.                                                                                           |                                                                                                    |
| Step 6 | Configure the IVR topology, either manually or automatically.                                                                         | <b>See</b> Manually Configuring and Activating an IVR<br>Topology, page 2-8 <b>and</b> Basic IVR Configuration,<br>page 1-5. |
| Step 7 | Create and activate IVR zone sets in <i>all</i> of the IVR-enabled border switches, either manually or using fabric distribution.     | See Advanced IVR Zones and IVR Zone Sets, page 2-14.                                                                         |

To configure an advanced IVR topology in a SAN fabric, follow these steps:

# **Advanced IVR Configuration**

This section includes instructions on advanced IVR configurations. It includes the following topics:

- IVR Service Groups, page 2-2
- Autonomous Fabric IDs, page 2-4
- Configuring IVR Without NAT, page 2-8

# **IVR Service Groups**

In a complex network topology, you might only have a few IVR-enabled VSANs. To reduce the amount of traffic to non-IVR-enabled VSANs, you can configure service groups that restrict the traffic to the IVR-enabled VSANs. A maximum of 16 IVR service groups are allowed in a network. When a new IVR-enabled switch is added to the network, you must update the service groups to include the new VSANs.

This section includes the following information on service groups:

- Service Group Guidelines, page 2-3
- Default Service Group, page 2-3
- Service Group Activation, page 2-4

• Configuring IVR Service Groups, page 2-4

## **Service Group Guidelines**

IVR service group guidelines are listed below:

- If you use service groups with IVR Auto topology, you should enable IVR and configure your service groups first, then distribute them with CFS before setting the IVR topology in Auto mode.
- The CFS distribution is restricted within the service group only when the IVR VSAN topology is in Auto mode. See the "IVR VSAN Topology" section on page 1-5.
- You can configure as many as 16 service groups in a network.
- When a new IVR-enabled switch is added to the network, you must update the service group to include the new VSANs.
- The same VSAN and AFID combination cannot be a member of more than one service group otherwise a CFS merge will fail.
- The total number of AFID and VSAN combinations in all the service groups combined cannot exceed 128. The maximum number of AFID and VSAN combinations in a single service group is 128.
- The IVR service group configuration is distributed in all IVR-enabled switches. IVR data traffic between two end devices belonging to a service group stays within that service group. For example, two members (for example, pWWN 1 and pWWN 2) cannot communicate if they belong to the same IVR zone and they belong to different service groups.
- During a CFS merge, service groups with the same name would be merged, as long as there are no conflicts with other service groups.
- If the total number of service groups exceeds 16 during a CFS merge, the CFS merge fails.
- CFS distributes service group configuration information to all reachable SANs. If you do not enable CFS distribution, you must ensure that the service group configuration is the same on all IVR-enabled switches in all VSANs.
- IVR end devices belonging to an IVR service group are not exported to any AFID or VSAN outside of its service group.
- When at least one service group is defined and an IVR zone member does not belong to the service group, that IVR zone member is not able to communicate with any other device.
- The default service group ID is zero (0).

## **Default Service Group**

All AFID and VSAN combinations that are part of an IVR VSAN topology but are not part of any user-defined service group are members of the default service group. The identifier of the default service group is 0.

By default, IVR communication is permitted between members of the default service group. You can change the default policy to deny. To change the default policy, see the "Configuring IVR Service Groups" procedure on page 2-4. The default policy is not part of ASCII configuration.

### **Service Group Activation**

A configured service group must be activated. Like zone set activation or VSAN topology activation, the activation of a configured service group replaces the currently active service group, if any, with the configured one. There is only one configured service group database and one active service group database. Each of these databases can have up to 16 service groups.

## **Configuring IVR Service Groups**

To configure an IVR service group using Fabric Manager, follow these steps:

Step 1 Expand All VSANs and then select IVR in the Logical Domains pane.

You see the IVR configuration in the Information pane shown in Figure 2-1.

| (SAN/Fabric sw172-22-46-233)            | [admin@localhost] - Fabric Manager 3.0(0.348)                                 |                                           |
|-----------------------------------------|-------------------------------------------------------------------------------|-------------------------------------------|
| <u>File ⊻iew Zone Tools Performance</u> | e Server Help                                                                 |                                           |
| asm In 11 🕸 🏟                           | N N N N N N N N N N N N N N N N N N N                                         | Advanced                                  |
| Logical Domains                         | 🗐 @ 🎽 🖬 🕽 🔒 🗳 🖉                                                               | /SAN/Fabric sw172-22-46-233/All VSANs/IVR |
| SAN                                     | Control CFS Local Topology Fabric Id Default Fabric Id Action Active Topology | Zoneset Status Discrepancies Domains FCID |
| 🔲 🔄 All VSANs                           | Switch Status Command LastCommand Result                                      |                                           |
| 🗉 🧰 🕅                                   | sw172-22-46-224 disabled noSelection disable success                          | <u>~</u>                                  |
| DPVM (Dynamic Me                        | sw172-22-46-222 disabled noSelection noSelection none                         |                                           |
| Domain Manager                          | sw172-22-46-182 disabled noSelection disable success                          |                                           |
| E 💼 VSAN0001 (segmet                    | sw172-22-46-225 disabled noSelection noSelection none                         |                                           |
|                                         | sw172-22-46-233 disabled noSelection noSelection none                         |                                           |
|                                         | sw172-22-46-153 disabled noSelection disable success                          | <u>~</u>                                  |
| A <b>V</b>                              |                                                                               |                                           |
| 6 rows                                  |                                                                               |                                           |

Figure 2-1 IVR Routing Configuration Control Tab

- **Step 2** Click the **Service Group** tab to display the existing service groups.
- **Step 3** Click the **Create Row** icon to make a new service group.

You see the service group dialog box.

- **Step 4** Check the switch check box for each switch involved in IVR.
- **Step 5** Complete the Name field for the service group and fill in the Fabric ID field for this entry.
- **Step 6** Enter a comma-separated list of VSAN IDs in the VSAN List text box.
- Step 7 Click Create to create this entry or click Cancel to discard all changes.
- Step 8 Repeat Step 1 through Step 7 for all switches and AFIDs associated with your IVR topology.

# **Autonomous Fabric IDs**

The autonomous fabric ID (AFID) distinguishes segmented VSANS (for example, two VSANs that are logically and physically separate but have the same VSAN number). Cisco Fabric Manager Release 4.2(1) supports AFIDs 1 through 64. AFIDs are used in conjunction with Auto mode to allow segmented VSANs in the IVR VSAN topology database.

This section includes the following information about AFIDs:

- Autonomous Fabric ID Guidelines, page 2-5
- Configuring Default AFIDs, page 2-5

• Configuring Individual AFIDs, page 2-6

## **Autonomous Fabric ID Guidelines**

You can configure AFIDs individually for VSANs, or you can set the default AFIDs for all VSANs on a switch. If you configure an individual AFID for a subset of the VSANs on a switch that has a default AFID, that subset uses the configured AFID while all other VSANs on that switch use the default AFID.

You can only use an AFID configuration when the VSAN topology is in Auto mode. In a manually configured VSAN topology mode, the AFIDs are specified in the VSAN topology configuration itself and a separate AFID configuration is not needed.

Note

Two VSANs with the same VSAN number but different AFIDs are counted as two VSANs out of the total 128 VSANs allowed in the fabric.

When devices attached to multiple switches belong to one VSAN, they can not communicate with each other by configuring the regular zone set because the AFIDs are different. You can consider that the different AFIDs are different fabrics; therefore the three switches represent three separate fabrics.

If we specify the IVR VSAN topology as shown in Example 2-1, IVR will set up the connection between the devices across the switches even though they have the same VSAN.

#### Example 2-1 IVR VSAN Topology With the Same VSAN

switch# show ivr vsan-topology AFID SWITCH WWN Active Cfg. VSANS \_\_\_\_\_ \_\_\_\_ 20:00:00:0d:ec:27:6b:c0 1 ves 1 ves 20:00:00:0d:ec:27:6c:00 2 1 ves ves 3 20:00:00:0d:ec:27:6c:40 1 ves ves

Total: 3 entries in active and configured IVR VSAN-Topology

## **Configuring Default AFIDs**

To configure default AFIDs using Fabric Manager, follow these steps:

| Step 1 | Expand All VSANs and then select IVR in the Logical Domains pane.                                   |
|--------|----------------------------------------------------------------------------------------------------|
|        | You see the IVR configuration in the Information pane.                                              |
| Step 2 | Click the <b>Default Fabric ID</b> tab to display the existing default AFIDs.                       |
| Step 3 | Click the Create Row icon to create a default AFID.                                                 |
| Step 4 | Check the check boxes next to each switch involved in IVR that you want to use this default AFID.   |
| Step 5 | Provide a name for each SwitchWWN and set the default Fabric ID.                                    |
| Step 6 | Click <b>Create</b> to create this entry.                                                           |
| Step 7 | Repeat Step 1 through Step 6 for all default AFIDs that you want to configure in your IVR topology. |

L

## **Configuring Individual AFIDs**

To configure individual AFIDs using Fabric Manager, follow these steps:

Step 1 Expand All VSANs and then select IVR in the Logical Domains pane.

You see the IVR configuration in the Information pane.

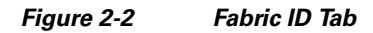

| 🖃 🥣 SAN 🔥 🐴 Fabric 172.22.46.220                         | Control CFS Local Topology Fabric Id Default Fabric Id Action RDI VS                                                     |
|----------------------------------------------------------|----------------------------------------------------------------------------------------------------|
| 🚊 🕘 All VSANs                                            | Master Fabric Id, VSAN Route Switch: WWN, Name VSAN List                                                                 |
|                                                          | sw172-22-46-220 1, 20:00:00:05:30:00:eb:46, sw172-22-46-222 1,4001                                                       |
| DPVM (Dynamic Memb                                       | sw172-22-46-220 1, 20:00:00:05:30:00:34:9e, sw172-22-46-220 1,4001                                                       |
|                                                          |                                                                                                    |
| VSAN0002                                                 | Wwn:         20:00:00:05:30:00:34:9e           Fabric ID:         1                                                      |
|                                                          | Wwn:         20:00:00:05:30:00:34:9e           Fabric ID:         1           VSAN List:         1,4001                  |
| VSAN0002<br>VSAN0003<br>VSAN0444<br>Vsan0444<br>Vsan0444 | Wwn:       20:00:00:05:30:00:34:9e         Fabric ID:       1         VSAN List:       1,4001         Create       Close |

- **Step 2** Click the **Fabric ID** tab to display the existing AFIDs (see Figure 2-2).
- **Step 3** Click the **Create Row** icon to create an AFID.
- Step 4 Check the check box next to each switch involved in IVR that you want to use this default AFID.
- **Step 5** Provide a name for each SwitchWWN and set the Fabric ID.
- **Step 6** Enter a comma-separated list of VSAN IDs in the VSAN List text box.
- **Step 7** Click **Create** to create this entry.
- Step 8 Repeat Step 1 through Step 6 for all switches and AFIDs you want to configure in your IVR topology.

# **IVR Without IVR NAT or Auto Topology**

This section includes the following sections on IVR Without IVR NAT or Auto Topology

- IVR Without IVR NAT or Auto Topology Guidelines, page 2-6
- Configuring IVR Without NAT, page 2-8
- Manually Configuring an IVR Topology, page 2-9

# **IVR Without IVR NAT or Auto Topology Guidelines**

Before configuring an IVR SAN fabric without IVR in NAT mode or IVR topology in Auto mode, consider the following general guidelines:

- Acquire a mandatory Enterprise License Package or SAN-EXTENSION license package and one active IPS card for this feature.
- If you change an FSPF link cost, ensure that the FSPF path distance (the sum of the link costs on the path) of any IVR path is less than 30,000.
- IVR-enabled VSANs can be configured when an interop mode is enabled or disabled.

This section also includes the following:

- Domain ID Guidelines, page 2-7
- Transit VSAN Guidelines, page 2-7
- Border Switch Guidelines, page 2-8

## **Domain ID Guidelines**

Before configuring domain IDs, consider the following guidelines:

- Configure unique domain IDs across all VSANs and switches participating in IVR operations if you are not using IVR NAT. The following switches participate in IVR operations:
  - All edge switches in the edge VSANs (source and destination)
  - All switches in transit VSANs
- Minimize the number of switches that require a domain ID assignment. This ensures minimum traffic disruption.
- Minimize the coordination between interconnected VSANs when configuring the SAN for the first time as well as when you add each new switch.

You can configure domain IDs using one of two options:

- Configure the allowed-domains list so that the domains in different VSANs are non-overlapping on all participating switches and VSANs.
- Configure static, non-overlapping domains for each participating switch and VSAN.

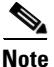

In a configuration involving IVR without NAT, if one VSAN in the IVR topology is configured with static domain IDs, then the other VSANs (edge or transit) in the topology must be configured with static domain IDs.

## **Transit VSAN Guidelines**

Before configuring transit VSANS, consider the following guidelines:

- Besides defining the IVR zone membership, you can choose to specify a set of transit VSANs to provide connectivity between two edge VSANs:
  - If two edge VSANs in an IVR zone overlap, then a transit VSAN is not required (though, not prohibited) to provide connectivity.
  - If two edge VSANs in an IVR zone do not overlap, you may need one or more transit VSANs to provide connectivity. Two edge VSANs in an IVR zone will not overlap if IVR is not enabled on a switch that is a member of both the source and destination edge VSANs.
- Traffic between the edge VSANs only traverses through the shortest IVR path.
- Transit VSAN information is common to all IVR zone sets. Sometimes, a transit VSAN can also act as an edge VSAN in another IVR zone.

### **Border Switch Guidelines**

Before configuring border switches, consider the following guidelines:

- Configure IVR only in the relevant border switches.
- Border switches require Cisco MDS SAN-OS Release 1.3(1) or later.
- A border switch must be a member of two or more VSANs.
- A border switch that facilitates IVR communications must be IVR enabled.
- IVR can also be enabled on additional border switches to provide redundant paths between active IVR zone members.
- The VSAN topology configuration must be updated before a border switch is added or removed.

# **Configuring IVR Without NAT**

To enable IVR in without NAT using Fabric Manager, follow these steps:

Step 1Expand All VSANs and then select IVR in the Logical Domains pane.You see the IVR configuration in the Information pane.

| Figure 2-3      | Actio                      | n Tab           |                    |                  |                |                       |       |
|-----------------|----------------------------|-----------------|--------------------|------------------|----------------|-----------------------|-------|
| 🛃 🐻 📀 🕞         | 1 📬 🍃 🔒 🕯                  | 🖇 🛃 🔘 Rur       | nning 💿 Pending    |                  |                |                       |       |
| Contr Commit CF | S Pending Change           | estic Id Defaul | t Fabric Id Action | RDI VSANs        | Active T       | opology 7             | Zone: |
| Master          | Activate Local<br>Topology | IsActive        | Activation Time    | Enable<br>IVR N/ | e Au<br>AT Toj | to Discover<br>pology |       |
| sw172-22-46-220 |                            | Auto Configure  | d 2007/03/29-14:05 | :22              |                |                       |       |

- Step 2 Click the Action tab.
- **Step 3** Uncheck the **Enable IVR NAT** check box (see Figure 2-3).
- **Step 4** Click the **Apply Changes** icon to distribute this change to all switches in the fabric.

# **Manually Configuring and Activating an IVR Topology**

You must create the IVR topology on every IVR-enabled switch in the fabric if you have not configured IVR topology in Auto mode. If you choose to manually configure IVR instead of using Auto mode, follow the instructions in this section.

This section includes the following:

- Manual Configuration Guidelines, page 2-9
- Manually Configuring an IVR Topology, page 2-9
- Activating a Manually Configured IVR Topology, page 2-10

# **Manual Configuration Guidelines**

Consider the following guidelines when manually configuring an IVR topology:

- You can configure a maximum of 128 IVR-enabled switches and 128 distinct VSANs in an IVR topology (see the "Database Merge Guidelines" section on page 1-21).
- You will need to specify the IVR topology using the following information:
  - The switch WWNs of the IVR-enabled switches.
  - A minimum of two VSANs to which the IVR-enabled switch belongs.
  - The AFID, which distinguishes two VSANs that are logically and physically separate, but have the same VSAN number. You can specify up to 64 AFIDs. See Figure 2-4.

Figure 2-4 Example IVR Topology with Non-Unique VSAN IDs Using AFIDs

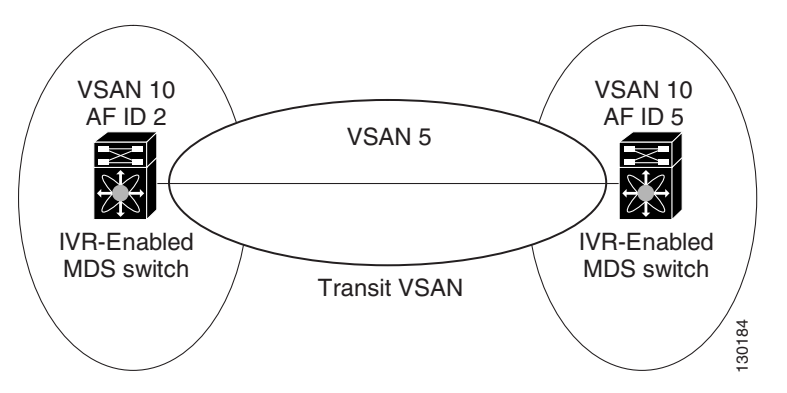

- If two VSANs in an IVR topology have the same VSAN ID and different AFIDs, they count as two VSANs for the 128-VSAN limit for IVR.
- The use of a single AFID does not allow for segmented VSANs in an inter-VSAN routing topology.

# Manually Configuring an IVR Topology

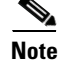

You can configure IVR using the IVR tables in the Information pane in Fabric Manager. Use these tables only if you are familiar with all IVR concepts. We recommend you configure IVR using the IVR Wizard. See "Configuring IVR and IVR Zones Using the IVR Zone Wizard" section on page 1-6.

Note

Most tabs in the Information pane for features using CFS are dimmed until you click the CFS tab. The CFS tab shows which switches have CFS enabled and shows the master switch for this feature. Once the CFS tab is clicked, the other tabs in the Information pane are activated.

To manually configure an IVR topology using Fabric Manager, follow these steps:

Step 1 Expand All VSANs and then select IVR in the Logical Domains pane.

You see the IVR configuration in the Information pane.

Γ

| 📲 🕙 🕙 📲          | 📄 💕 👘 🕽 🔚 🍣 🐕 🔿 Running                       | Pending     |
|------------------|-----------------------------------------------|-------------|
| Contre Commit CF | S Pending Changes ic Id Default Fabric Id Act | ion RDI VSA |
| Master           | Fabric Id, VSAN Route Switch: WWN, Name       | VSAN List   |
| sw172-22-46-220  | 1, 20:00:00:05:30:00:34:9e, sw172-22-46-220   | 1,4001      |
| sw172-22-46-220  | 1, 20:00:00:05:30:01:9b:42, sw172-22-46-174   | 1.4001      |

- **Step 2** Click the **Local Topology** tab to display the existing IVR topology.
- Step 3 Click the Create Row icon to create rows in the IVR topology (see Figure 2-5).
- **Step 4** Select the switch, switch WWN, and a comma-separated list of VSAN IDs for this topology.
- **Step 5** Click **Create** to create this new row.
- **Step 6** Click the **Apply Changes** icon to create the IVR topology.

Repeat this configuration on all IVR-enabled switches or distribute the IVR configuration using CFS.

<u>}</u> Tip

Transit VSANs are deduced based on your configuration. The IVR feature does not have an explicit transit-VSAN configuration.

# Activating a Manually Configured IVR Topology

After manually configuring the IVR topology, you must activate it.

Caution

Active IVR topologies cannot be deactivated. You can only switch to IVR topology Auto mode.

To activate a manually configured IVR topology using Fabric Manager, follow these steps:

Step 1Expand All VSANs and then select IVR in the Logical Domains pane.You see the IVR configuration in the Information pane.

#### Figure 2-6 Action Tab

 Image: CFS
 Local Topology
 Fabric Id
 Default Fabric Id
 Action
 RDI VSANs
 Active Topology
 Zon

 Aaster
 Activate Local
 Topology
 IsActive
 Activation Time
 Enable
 Auto Discover
 Topology
 1/22-22-46-220
 Image: Auto Configured 2007/03/29-14:05:22
 Image: Auto Configured 2007/03/29-14:05:22
 Image: Auto Configured 2007/03/29-14:05:22
 Image: Auto Configured 2007/03/29-14:05:22
 Image: Auto Configured 2007/03/29-14:05:22
 Image: Auto Configured 2007/03/29-14:05:22
 Image: Auto Configured 2007/03/29-14:05:22
 Image: Auto Configured 2007/03/29-14:05:22
 Image: Auto Configured 2007/03/29-14:05:22
 Image: Auto Configured 2007/03/29-14:05:22
 Image: Auto Configured 2007/03/29-14:05:22
 Image: Auto Configured 2007/03/29-14:05:22
 Image: Auto Configured 2007/03/29-14:05:22
 Image: Auto Configured 2007/03/29-14:05:22
 Image: Auto Configured 2007/03/29-14:05:22
 Image: Auto Configured 2007/03/29-14:05:22
 Image: Auto Configured 2007/03/29-14:05:22
 Image: Auto Configured 2007/03/29-14:05:22
 Image: Auto Configured 2007/03/29-14:05:22
 Image: Auto Configured 2007/03/29-14:05:22
 Image: Auto Configured 2007/03/29-14:05:22
 Image: Auto Configured 2007/03/29-14:05:22
 Image: Auto Configured 2007/03/29-14:05:22
 Image: Auto Configured 2007/03/29-14:05:22
 Image: Auto Configured 2007/03/29-14:05:22
 Image: Auto Configured 2007/03/29-14:05:22
 Image: Auto Configured 2007/03/29-14:05:2

- **Step 2** Click the **Action** tab to display the existing IVR topology.
- Step 3 Check the Activate Local Topology check box (see Figure 2-6).
- **Step 4** Click the **Apply Changes** icon to activate the IVR topology.

# **Working With Existing IVR Topologies**

This section includes advanced IVR configurations for existing IVR topologies:

- Clearing a Manually Configured IVR Topology, page 2-11
- Migrating from IVR Auto Topology Mode to Manual Mode, page 2-11

# **Clearing a Manually Configured IVR Topology**

You can only clear manually created IVR VSAN topology entries.

To clear a manually created IVR topology using Fabric Manager, follow these steps:

| Step 1 | Expand All VSANs and then select IVR in the Logical Domains pane.            |
|--------|------------------------------------------------------------------------------|
| Step 2 | Click the <b>Control</b> tab if it is not already displayed.                 |
| Step 3 | Highlight the rows you want to delete from the IVR topology.                 |
| Step 4 | Click the <b>Delete Row</b> icon to delete these rows from the IVR topology. |
| Step 5 | Click the Apply Changes icon to delete the IVR topology.                     |

# **Migrating from IVR Auto Topology Mode to Manual Mode**

If you want to migrate from Auto mode to Manual mode, copy the active IVR VSAN topology database to the user-configured IVR VSAN topology database before switching modes.

To migrate from Auto mode to Manual mode using Fabric Manager, follow these steps:

**Step 1** Expand **All VSANs** and then select **IVR** in the Logical Domains pane.

You see the IVR configuration in the Information pane.

| Figure 2-7     | Actio                      | n Tab                        |                           |                   |       |                   |     |                           |     |
|----------------|----------------------------|------------------------------|---------------------------|-------------------|-------|-------------------|-----|---------------------------|-----|
| Control CFS    | Local Topology F           | 🗳 🛃 🔘 Ru<br>abric Id 🛛 Defau | nning 💿 I<br>It Fabric Id | Pending<br>Action | RDI V | SANs              | Act | ive Topology              | Zon |
| Master         | Activate Local<br>Topology | IsActive                     | Activation Time           |                   | E I   | Enable<br>IVR NAT |     | Auto Discover<br>Topology |     |
| w172-22-46-220 |                            | Auto Configure               | ed 2007/03                | /29-14:0          | 05:22 | <b>~</b>          |     |                           |     |

- **Step 2** Click the **Action** tab.
- **Step 3** Highlight the switch on which you want to disable auto topology mode.
- **Step 4** Uncheck the **Auto Discover Topology** check box (see Figure 2-7).
- Step 5 Click the Apply Changes icon.

# **Persistent FC IDs for IVR**

This section includes the following information:

- FC ID Features and Benefits, page 2-12
- FC ID Guidelines, page 2-12
- Configuring Persistent FC IDs for IVR, page 2-13

# **FC ID Features and Benefits**

FC ID persistence improves IVR management by providing the following features:

- Allows you to control and assign a specific virtual domain to use in a native VSAN.
- Allows you to control and assign a specific virtual FC ID for a device.

The benefits of persistent FC IDs for IVR are as follows:

- Host devices always see the same FC ID for targets.
- FC IDs help you plan your SAN layout better by assigning virtual domains for IVR to use.
- FC IDs can make SAN monitoring and management easier. When you see the same domain or FC ID consistently assigned, you can readily determine the native VSAN or device to which it refers.

# **FC ID Guidelines**

Before configuring persistent FC IDs, consider the following:

- You can configure two types of database entries for persistent IVR FC IDs:
  - Virtual domain entries—Contain the virtual domain that should be used to represent a native VSAN in a specific VSAN (current VSAN). Virtual domain entries contain the following information:
    - Native AFID
    - Native VSAN
    - Current AFID
    - Current VSAN

Virtual domain to be used for the native AFID and VSAN in current AFID and VSAN

 Virtual FC ID entries—Contain the virtual FC ID that should be used to represent a device in a specific VSAN (current VSAN). Virtual FC ID entries contain the following information:

Port WWN

Current AFID

Current VSAN

Virtual FC ID to be used to represent a device for the given pWWN in the current AFID and VSAN

- If you use persistent FC IDs for IVR, we recommend that you use them for all the devices in the IVR zone set. We do not recommend using persistent FC IDs for some of the IVR devices while using automatic allocation for other devices.
- IVR NAT must be enabled to use IVR persistent FC IDs.
- In an IVR NAT configuration, if one VSAN in the IVR topology is configured with static domain IDs, then the IVR domains that can be exported to that VSAN must also be assigned static domains.

# **Configuring Persistent FC IDs for IVR**

To configure persistent FC IDs for IVR using Fabric Manager, follow these steps:

Step 1 Expand All VSANs and then select IVR in the Logical Domains pane.

You see the IVR configuration in the Information pane.

#### Figure 2-8 FCID Tab

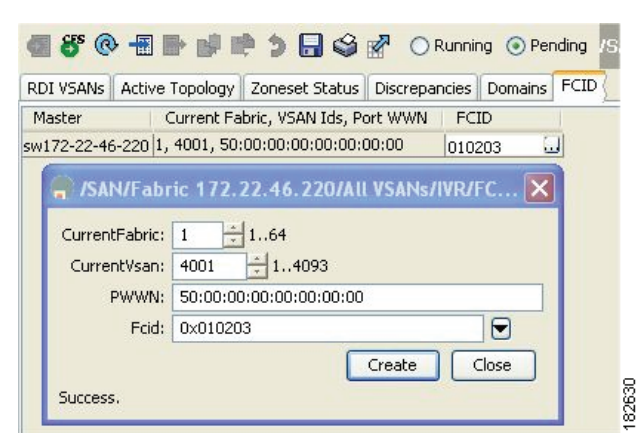

- Step 2 Click the FCID tab.
- **Step 3** Click the **Create Row** icon to create an FC ID (see Figure 2-8).
- **Step 4** Select the switch for which you are configuring the virtual FC ID to be used to represent a device in a specific VSAN (current VSAN).
- **Step 5** Enter the current fabric in the **Current Fabric ID** field for the fcdomain database.
- **Step 6** Enter the current VSAN in the **Current VSAN ID** field for the fcdomain database.
- Step 7 Enter the pWWN.
- **Step 8** Click the drop-down menu to select the FC ID to map to the pWWN you selected.
- **Step 9** Click **Create** to create this new row.

L

# **Advanced IVR Zones and IVR Zone Sets**

This section describes advanced configuration information for IVR zones and IVR zone sets. For basic information on configuring IVR zones and zone sets, see the "IVR Zones and IVR Zone Sets" section on page 1-12.

As part of the IVR configuration, you need to configure one or more IVR zone to enable cross-VSAN communication. To achieve this, you must specify each IVR zone as a set of (pWWN, VSAN) entries. Different IVR zone sets can contain the same IVR zone, because IVR zones can be members of one or more IVR zone sets.

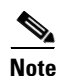

The same IVR zone set must be activated on all of the IVR-enabled switches.

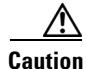

Prior to Cisco SAN-OS Release 3.0(3) you can only configure a total of 10,000 zone members on all switches in a network. As of Cisco SAN-OS Release 3.0(3) you can only configure a total of 20,000 zone members on all switches in a network. A zone member is counted twice if it exists in two zones. See the Database Merge Guidelines, page 1-21.

This section includes the following topics:

- IVR Zone Configuration Guidelines, page 2-14
- Configuring QoS for IVR Zones, page 2-14
- Renaming IVR Zones and IVR Zone Sets, page 2-15
- Configuring IVR Using Read-Only Zoning, page 2-15

# **IVR Zone Configuration Guidelines**

When interop mode is enabled, consider the following IVR configuration guidelines:

- When a member's native VSAN is in interop mode (for example, when the interop mode is 2, 3, or 4), then ReadOnly, the QoS attribute, and LUN zoning are not permitted.
- When a member's VSAN is already in interop mode and an attempt is made to configure ReadOnly, the QoS attribute, or LUN zoning, a warning message is displayed to indicate that the configuration is not permitted.
- When you configure ReadOnly, the QoS attribute, or LUN zoning first, and then change the member's VSAN interop mode, a warning message is displayed to indicate the configuration is not permitted. You are then prompted to change the configuration.

# **Configuring QoS for IVR Zones**

To configure QoS for an IVR zone using Fabric Manager, follow these steps:

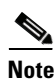

The default QoS attribute setting is low.

Step 1 Choose Zone > Edit Local Full Zone Database.

Cisco MDS 9000 Family NX-OS Inter-VSAN Routing Configuration Guide

You see the Edit IVR Local Full Zone Database dialog box for the VSAN you selected.

- **Step 2** Select **Zones** or a zone set.
- **Step 3** Check the **QoS** check box and set the QoS priority.
- **Step 4** Click **Activate** to make the changes.

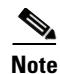

If other QoS attributes are configured, the highest setting takes priority.

# **Renaming IVR Zones and IVR Zone Sets**

To rename an IVR zone or IVR zone set, using Fabric Manager, follow the steps below:

| Step 1 | Choose Zone > Edit Local Full Zone Database.                                        |  |  |  |  |
|--------|-------------------------------------------------------------------------------------|--|--|--|--|
|        | You see the Edit IVR Local Full Zone Database dialog box for the VSAN you selected. |  |  |  |  |
| Step 2 | Click a zone or zone set in the left pane.                                          |  |  |  |  |
| Step 3 | Choose Edit > Rename.                                                               |  |  |  |  |
|        | An edit box appears around the zone or zone set name.                               |  |  |  |  |
| Step 4 | Enter a new name.                                                                   |  |  |  |  |
|        |                                                                                     |  |  |  |  |

Step 5 Click Activate or Commit Changes.

# **Configuring IVR Using Read-Only Zoning**

Read-only zoning (with or without LUNs) can be used between members of active IVR zones. To configure this service, you must create and activate read-only zones between the desired IVR zone members in all relevant edge VSANs using the zoning interface.

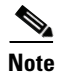

Read-only zoning cannot be configured in an IVR zone set setup.

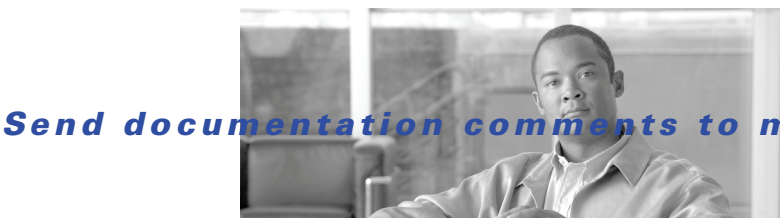

## to mdsfeedback-doc@cisco.com

# ΙΝΟΕΧ

## Α

advanced IVR configuration 2-1 IVR zone zones and zone sets 2-14 **AFIDs** configuring default 2-5 configuring individual 2-6 description 1-3, 2-4, 2-9 guidelines 2-5 Auto mode configuration 1-10 autonomous fabric ID See AFIDs autonomous fabric identifiers. See AFIDs auto-topology configuration guidelines 1-8 modifying 1-10

## В

basic configuration 1-1 border switches description 1-3 IVR configuration guidelines 2-8

# С

configuration limits 1-4 current VSANs description 1-3

Text Part Number:

## D

documentation conventions ii-ix related ii-x domain IDs IVR configuration guidelines 2-7 non-unique and IVR NAT 1-8 unique 2-7

## Ε

edge switches description 1-3 edge VSANs description 1-3

## F

Fabric Manager 1-6 FC ID configuring 2-13 features and benefits 2-12 guidelines 2-12 Fibre Channel header modifications 1-4

## 

Inter-VSAN Routing zones. See IVR zones Inter-VSAN Routing zone sets. See IVR zone sets IVR activating topologies 2-10 AF IDs 2-9

Cisco MDS 9000 Family NX-OS Inter-VSAN Routing Configuration Guide

#### Index

## Send documentation comments to mdsfeedback-doc@cisco.com

basic configuration 1-1 border switch 1-3 border switch, guidelines 2-8 border switch configuration guidelines 2-8 border switches 1-3 configuration 2-9 configuration limits 1-4 configuration task lists 2-2 configuring 1-5 to ??, 2-2 to ?? configuring logging levels 1-20 configuring without auto topology 2-6 configuring without IVR NAT 2-6 guidelines 2-6 current VSANs 1-3 database merge guidelines 1-21 default settings 1-23 default zone policy 1-12 domain ID configuration guidelines 2-7 domain ID guidelines 2-7 edge switch 1-3 edge switches 1-3 edge VSANs 1-3 features 1-2 Fibre Channel header modifications 1-4 interoperability 1-5 logging 1-20 native VSANs 1-3 paths 1-3 persistent FC IDs 2-12 read-only zoning 2-15 terminology 1-3 transit VSAN configuration guidelines 2-7 transit VSANs 1-3 virtual domains 1-11 VSAN topologies 1-5 what's new in this release *ii-vii* zone communication 1-12 zone configuration guidelines 2-14 zones 1-3, 1-12 to ??

zone sets 1-3 Zone Wizard 1-6 **IVR** databases merge guidelines 1-21 **IVR** logging configuring levels 1-20 IVR manual configuration guidelines 2-9 **IVR NAT** border switch, guidelines 1-10 configuration guidelines 1-8 description 1-8 enabling auto-discovery 1-10 load balancing 1-8 modifying (procedure) 1-10 requirements 1-8 transit VSANs, guidelines 1-9 IVR persistent FC IDs configuring 2-13 persistent 2-12 IVR service groups activation 2-4 characteristics 2-2 configuring 2-4 default 2-3 description 1-3 IVR configuration guidelines 2-3 **IVR** topologies clearing manual entries 2-11 creating manually IVR topologies activating 2-8 enabling automatic discovery 1-10 manually activating 2-10 migrating from automatic mode to user-configured mode **2-11** recovering 1-20 IVR virtual domains configuring 1-11

Cisco MDS 9000 Family NX-OS Inter-VSAN Routing Configuration Guide

description 1-11 IVR without NAT configuring 2-8 IVR zones activating with force option 1-17 advanced description 2-14 automatic creation 1-13 configuring 1-14 to 1-17 configuring QoS attributes 2-14 configuring with IVR Zone Wizard 1-6 description 1-3, 1-12 differences with zones (table) 1-12 maximum number of members 1-4 maximum number of zones 1-4 recovering the full database 1-19 renaming 2-15 IVR zone sets activating 1-18 advanced configuration description 2-14 configuring 1-14 to ?? deactivating 1-18 description 1-3, 1-12 maximum number 1-4 renaming 2-15 IVR Zone Wizard 1-6

## Μ

manual configuration 2-9

## Ν

NAT. See IVR NAT native VSANs description 1-3

## Ρ

persistent FC IDs configuring 2-13 description 2-12

# Т

transit VSANs configuration guidelines **1-9** description **1-3, 2-10** IVR configuration guidelines **2-7** 

## V

VSANs transit 2-10

## Ζ

zones configuration guidelines 2-14 differences with IVR zones 1-12 IVR communication 1-12 read-only for IVR 2-15

#### Index

Send documentation comments to mdsfeedback-doc@cisco.com